# New in Secomea Release 7.2

Nice to know information about the release:

- Secomea Release 7.2 build 17145 public 2017.04.07

Version: 1.2, 2017

NewInRelease7.2\_1.2\_Public.docx

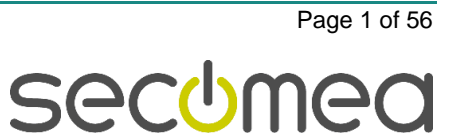

# Contents

| RELEASE 7.2                                                                                                    | 5                                                                                                    |
|----------------------------------------------------------------------------------------------------|----------------------------------------------------------------------------------------------------|
| GateManager                                                                                                    | 6                                                                                                    |
| Free Web-Server Certificate (Lets Encrypt)<br>2.1.1. Successful installation<br>2.1.2. SSL test using Free Web-certificate - Top Rating                                                                                                    | 6<br>7<br>9                                                                                                    |
| Secondary ID (Serial 2)<br>2.2.1. Secondary ID secure your SiteManager<br>2.2.2. Known issues implementing Secondary ID                                                                                                    | 9<br>9<br>9                                                                                                    |
| Account Certificates changed to SHA-256                                                                                                    | 10                                                                                                    |
| GateManager support dual source IP                                                                                                    | 11                                                                                                    |
| Internal DEBUG GUI                                                                                                    | 12                                                                                                    |
| Show selected item details in the right-side panel                                                                                                    | 13                                                                                                    |
| Comment on Firmware                                                                                                    | 13                                                                                                    |
| Firmware comment autogenerated from firmware pack<br>2.8.1. Example of firmware comments<br>2.8.2. Individual comments                                                                                                    | 14<br>14<br>14                                                                                                    |
| "Audit Log Boundary" once every day (log heartbeat)                                                                                                    | 15                                                                                                    |
| Failed Login Limits with certificate                                                                                                    | 15                                                                                                    |
| Audit log Summary View not default                                                                                                    | 15                                                                                                    |
| Disabling LinkManager Mobile                                                                                                    | 16                                                                                                    |
| New Startup Wizard welcome screen                                                                                                    | 16                                                                                                    |
| New Backup verification option<br>2.14.1. Result                                                                                                    | 17<br>17                                                                                                    |
| Encrypted Backup and Exports                                                                                                    | 18                                                                                                    |
| Two-factor Authentication2.16.1.Prerequisites2.16.2.LinkManager Mobile2.16.3.LinkManager                                                                                                    | 18<br>18<br>19<br>20                                                                                                    |
| Starter package mails                                                                                                    | 20                                                                                                    |
| 8250 Installation on 64-bit OS                                                                                                    | 20                                                                                                    |
| In-Browser VNC viewer                                                                                                    | 21                                                                                                    |
| Miscellaneous                                                                                                    | 21                                                                                                    |
| New help bulb's                                                                                                    | 21                                                                                                    |
| EasyLogging/Relaying                                                                                                    | 22                                                                                                    |
| Inter-device relaying                                                                                                    | 22                                                                                                    |
| Failure to reenable relay after device down                                                                                                    | 22                                                                                                    |
| Support for EasyLog Master Push agent on SM-E                                                                                                    | 22                                                                                                    |
| SiteManager                                                                                                    | 23                                                                                                    |
| Troubleshoot extended                                                                                                    | 23                                                                                                    |
| System and modem temperature                                                                                                    | 24                                                                                                    |
| Default GUI time-out                                                                                                    | 25                                                                                                    |
| Forwarding Agent update<br>Various updates and fixes are scheduled for the Forwarding Agent in the upcoming release 7.3.<br>4.4.1. Forwarding Agent with support for dynamic hostname update<br>4.4.2. Error messages:<br>4.4.3 Forwarding Agent and dual UPLINK | 25<br>25<br>25<br>26<br>26                                                                                                    |
|                                                                                                    | ReLEASE 7.2         GateManager         Free Web-Server Certificate (Lets Encrypt)         2.1.1. Successful installation         2.1.2. SSL test using Free Web-certificate - Top Rating         Secondary ID Secure your SiteManager         2.2.1. Secondary ID Secure your SiteManager         2.2.2. Known issues implementing Secondary ID         Account Certificates changed to SHA-256         GateManager support dual source IP         Internal DEBUG GUI         Show selected item details in the right-side panel         Comment on Firmware         Firmware comment autogenerated from firmware pack         2.8.1. IniVidudial comments         2.8.2. IniVidudial comments         2.8.2. IniVidudial comments         2.8.2. IniVidudial comments         2.8.2. IniVidudial comments         2.8.2. IniVidudial comments         2.8.2. IniVidudial comments         2.8.3. IniVidudial comments         2.8.4.1 Result         Disabling LinkManager Mobile         New Startup Wizerd welcome screen         New Backup verification option         2.16.2. LinkManager         2.16.2. LinkManager         2.16.2. LinkManager Mobile         2.16.3. LinkManager         2.16.4.1. Prerequisites         2.16.2.2. EnkManager< |

| 4.5.  | Other Agent updates4.5.1.Schneider -> Ethernet agent4.5.2.Schneider -> USB HMI agent4.5.3.Beckhoff -> Ethernet Agent4.5.4.Desktop PC Agent4.5.5.Mitsubishi Agent4.5.6.Hilscher USB | 27<br>27<br>27<br>27<br>27<br>27<br>27<br>28 |
|-------|----------------------------------------------------------------------------------------------------|----------------------------------------------|
| 4.6.  | APN updates                                                                                                    | 28                                           |
| 4.7.  | Force the APN option                                                                                                    | 28                                           |
| 5.    | SiteManager Embedded                                                                                                    | 29                                           |
| 5.1.  | EasyLog Master (PUSH) agent                                                                                                    | 29                                           |
| 5.2.  | EasyLog Client update                                                                                                    | 29                                           |
| 5.3.  | Enhanced Write Filter (EWF) support                                                                                                    | 29                                           |
| 5.4.  | Extended version information                                                                                                    | 31                                           |
| 5.5.  | Agent updates5.5.1.Desktop PC Agent5.5.2.Subnet Agent                                                                                                    | 31<br>31<br>31                               |
| 6.    | LinkManager                                                                                                    | 32                                           |
| 6.1.  | Round-trip Time                                                                                                    | 32                                           |
| 6.2.  | Auto-connect as default                                                                                                    | 32                                           |
| 6.3.  | LinkManager login with password & SMS code                                                                                                    | 33                                           |
| 6.4.  | New LinkManager disclaimer                                                                                                    | 34                                           |
| 6.5.  | Two-factor Authentication6.5.1.Prerequisites6.5.2.LinkManager Login6.5.3.Pre 7.2 LinkManagers (IMPORTANT!)6.5.4.Other information                                                  | 34<br>34<br>35<br>35<br>36                   |
| 6.6.  | Downgrading LinkManager and SecondaryID                                                                                                    | 36                                           |
| 6.7.  | LinkManager Security Advisory Statement                                                                                                    | 37                                           |
| 7.    | LinkManager Mobile                                                                                                    | 38                                           |
| 7.1.  | Version information                                                                                                    | 38                                           |
| 7.2.  | Login screen functionality                                                                                                    | 38                                           |
| 7.3.  | In-Browser VNC Viewer7.3.1.Prerequisites7.3.2.Known issues7.3.3.Configuring the agent7.3.4.Selecting internal or external viewer7.3.5.Using the In-Browser viewer                  | 40<br>40<br>41<br>41<br>42<br>43             |
| 8.    | Advanced Tech Topics                                                                                                    | 46                                           |
| 8.1.  | <ul> <li>API changes</li> <li>8.1.1. Extended Status Information</li> <li>8.1.2. Hostname changes</li> <li>8.1.3. Windows 10 Anniversary update (1607)</li> </ul>                  | 46<br>46<br>46<br>46                         |
| 9.    | Documentation                                                                                                    | 46                                           |
| 10.   | APPENDIX – Troubleshooting Secondary ID                                                                                                    | 47                                           |
|       | <ul> <li>10.1.1. Reconnect periods</li> <li>10.1.2. Padlocked scenarios</li> <li>10.1.3. Technical details</li> <li>10.1.4. Padlock will show in two variations</li> </ul>         | 48<br>48<br>48<br>48                         |
| 11.   | APPENDIX – Let's Encrypt                                                                                                    | 50                                           |
| 11.1. | Staging server for experimental tests                                                                                                    | 50                                           |

| 11.1.1. To switch to staging server:<br>11.1.2. Result:   | 50<br>51 |
|-----------------------------------------------------------|----------|
| 11.2. Failed request will prompt a trouble-shooting tips  | 52       |
| 11.3. CASE: Public IP and public hostname don't match     | 52       |
| 11.4. Valid Web-Certificate but server lost it's hostname | 53       |
| 11.5. GateManager with no hostname is not supported       | 53       |
| 11.6. Too many renewals                                   | 54       |
| 11.7. Install Certificate anyway                          | 54       |
| 11.8. Missing CURL on GM 8250                             | 55       |
| 11.9. Running on outdated Linux system                    | 55       |

# Change log

| Version | Change log                             |
|---------|----------------------------------------|
| 0.1     | Initial version                        |
| 0.2     | Reformatting                           |
| 0.4     | Additional chapters added              |
| 0.5     | Update .PACKAGE chapter 2.6            |
| 1.1     | Final version                          |
| 1.2     | Added Extra Padlock case in Appendix A |

# 1. RELEASE 7.2

Release 7.2 includes several security related changes, details of which are not disclosed here. We strongly recommend that you upgrade all hardware and software devices to this release.

# 2. GateManager

### 2.1. Free Web-Server Certificate (Lets Encrypt)

From GateManager release 7.2 it is now possible to install a royalty-free Webserver Certificate. If your server already has a trusted Web certificate there is no reason to use this option.

#### Before:

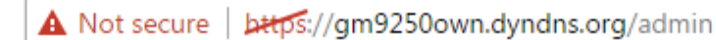

#### After:

Secure | https://gm9250own.dyndns.org/admin

We have implemented the Let's Encrypt service, and an install wizard that should be self-explained as far as possible.

#### **Requirements:**

- Full Qualified Domain Name the GateManager will need a public DNS name
- There must be access from the internet to port 80 on the GateManager
- GateManager must have full DNS service access to the internet (outbound UDP port 53)
- The DNS name and the public IP address of the GateManager must be the same

Some of the requirements are not mandatory and if the requirements are not fulfilled the installation wizard will prompt and guide with instructions.

#### Nice to know:

- The Web Certificate will automatically be renewed every 30 days.
- Do not manually try to renew the certificate too many times. There are a limit and exceeding this limit the GateManager will be rejected. Release time will be 7 days (see appendix).
- For testing it is recommended to use a staging server. (see appendix "Staging server for experimental tests")
- There is no guarantee that various web browser providers will NOT reject the Let's Encrypt CA in the future, but when writing this, the certificate has full support with all major browser providers.

#### 2.1.1. Successful installation

Log in as Server Administrator and select Server -> Certificates.

| Tree Files Licenses Server                                                                                                    |                                                                                                    |            |              |                   |             |              |        |  |  |  |  |  |
|----------------------------------------------------------------------------------------------------|----------------------------------------------------------------------------------------------------|------------|--------------|-------------------|-------------|--------------|--------|--|--|--|--|--|
| Status                                                                                                    | Status Log Mail Config Certificates Routes Tools Backur                                                                                                    |            |              |                   |             |              |        |  |  |  |  |  |
| Server Certificates                                                                                                    |                                                                                                    |            |              |                   |             |              |        |  |  |  |  |  |
| Web Ser                                                                                                    | ver Cer                                                                                                    | rtificate  | - Using lo   | ocal CA certifi   | cate        |              |        |  |  |  |  |  |
| The Web S<br>accessing<br>Server Cer<br>issue a SSI<br>server can                                                                                                    | The Web Server certificate and private key are used to authenticate your server when<br>accessing the server from a browser with the HTTPS protocol. If you don't use a Web<br>Server Certificate issued by a publicly recognized certificate authority, the browser will<br>issue a SSL warning of some form, warning users that the identifiy of your GateManager<br>server cannot be validated. |            |              |                   |             |              |        |  |  |  |  |  |
| You can us<br>server cert                                                                                                    | se the "Fr<br>ificate.                                                                                                    | ee Cert" b | utton to aut | omatically obtain | and install | a royalty-fr | ee web |  |  |  |  |  |
| Alternatively, use the "Make CSR" button below to create a "Certificate Signing Request"<br>file suitable for ordering a properly signed certificate from your preferred certificate<br>authority. |                                                                                                    |            |              |                   |             |              |        |  |  |  |  |  |
| Install                                                                                                    | Make C                                                                                                    | SR Free    | e Cert       |                   |             |              |        |  |  |  |  |  |

This server is configured correct and you can press [Free Cert] to start the Let's Encrypt process.

If in case, there should be a configuration issue, it will be shown in red as shown in the figure below:

| Tree Files Licenses                                                                                                    | Tree Files Licenses Server  |                          |              |       |       |  |  |  |  |  |
|----------------------------------------------------------------------------------------------------|-----------------------------|--------------------------|--------------|-------|-------|--|--|--|--|--|
| Status Log Mail                                                                                                    | Config                      | Certificates             | Routes       | Tools | Backu |  |  |  |  |  |
| Server Certificates                                                                                                    |                             |                          |              |       |       |  |  |  |  |  |
| Web Server Certificate                                                                                                    | - Using lo                  | ocal CA certifi          | cate         |       |       |  |  |  |  |  |
| Active Public IP (94.18.233.1<br>"gm9250own.dyndns.org" (9                                                                                                    | 71) does not<br>4.18.233.17 | : match External  <br>0) | Public Hostn | am e  |       |  |  |  |  |  |
| The Web Server certificate and private key are used to authenticate your server when<br>accessing the server from a browser with the HTTPS protocol. If you don't use a Web<br>Server Certificate issued by a publicly recognized certificate authority, the browser will<br>issue a SSL warning of some form, warning users that the identifiy of your GateManager<br>server cannot be validated. |                             |                          |              |       |       |  |  |  |  |  |
| You can use the "Free Cert" button to automatically obtain and install a royalty-free web server certificate.                                                                                                    |                             |                          |              |       |       |  |  |  |  |  |
| Alternatively, use the "Make CSR" button below to create a "Certificate Signing Request" file suitable for ordering a properly signed certificate from your preferred certificate authority.                                                                                                    |                             |                          |              |       |       |  |  |  |  |  |
| Install Make CSR Fre                                                                                                    | e Cert                      |                          |              |       |       |  |  |  |  |  |

| Royal                                                   | ty-free Web-server certificate from Let's Encrypt                                                                                                    |
|---------------------------------------------------------|----------------------------------------------------------------------------------------------------|
| DISCL                                                   | AIMER:                                                                                                    |
| Secom<br>service<br>is sole                             | ea has no affiliations with Let's Encrypt, and does not recommend or prefer their<br>es in favour of other commercial or free certificate issuers. Which CA you decide to use<br>ly your own responsibility.                                                                                                    |
| Secom<br>Encryp<br>subjec                               | ea cannot guarantee that Let's Encrypt will remain in service, or that the APIs of Let's<br>it (as implemented by the GateManager software) will continue to work as APIs are<br>t to change.                                                                                                    |
| A roya<br>autom<br>cannot<br>chang<br>handle<br>notific | lty-free certificate is only valid for 90 days (typically), but GateManager will<br>atically attempt to renew the certificate 30 days before it expires; however Secomea<br>t guarantee that the certificate renewal will work if the Let's Encrypt "Terms of Use"<br>es and requires manual confirmation of the new terms (the procedures how this is<br>d are not clear at the time of this GateManager release, but it is supposed that a<br>ation is mailed to the your Let's Encrypt account email). |
| The m<br>trusted<br>decide                              | ain advantage of the royalty-free service is that you can immediately obtain a browser<br>d certificate for a new GateManager installation, but if you like, you can - at any time -<br>to use another certificate issuer for your server.                                                                                                    |
| Get ro                                                  | oyalty-free Web-server Certificate                                                                                                    |
| You can                                                 | obtain and install a royalty-free web server certificate for your server from Let's Encrypt.                                                                                                    |
| To proce                                                | eed, you need to register an account with Let's Encrypt and accept their <u>Terms of Service</u>                                                                                                    |
| Accour                                                  | it email:                                                                                                    |
| 🖌 I a                                                   | accept the Secomea Disclaimer.                                                                                                    |
| 🖌 I a                                                   | accept Let's Encrypt's <u>Terms of Service</u> .                                                                                                    |
| Regis                                                   | ter Cancel                                                                                                    |
|                                                         |                                                                                                    |

Pressing the [Register] button will start the Web-server Certificate process and the certificate will automatically be installed.

| Obtaining certificate.                                        |                       |
|---------------------------------------------------------------|-----------------------|
| This may take a few seconds, please wait                      |                       |
|                                                               |                       |
|                                                               |                       |
| Obtaining and Installing royalty-free We                      | eb-server Certificate |
| Successfully obtained and installed royalty-free certificate! |                       |
| Press F5 or click on the browser's refresh icon to use the ne | w certificate.        |

Activity: Fri Apr 7 13:19:26 UTC 2017: Validated domain on https://acme-v01.api.letsencrypt.org. Fri Apr 7 13:19:27 UTC 2017: Generated CSR for . Fri Apr 7 13:19:28 UTC 2017: Created certificate: Subject: CN= Fri Apr 7 13:19:28 UTC 2017: Add issuer cert #1 from http://cert.int-x3.letsencrypt.org/ Fri Apr 7 13:19:29 UTC 2017: Add issuer cert #2 from http://apps.identrust.com/roots/dstrootcax3.p7c Fri Apr 7 13:19:29 UTC 2017: New certificate installed (v. .....).

The browser address bar should now show:

Secure | https://

You might need to close the browser to make a fresh update.

For troubleshooting and more information see APPENDIX - Let's Encrypt

#### 2.1.2. SSL test using Free Web-certificate - Top Rating

#### SSL Report: gm4260secolab.dyndns.org (94.18.233.169)

Assessed on: Wed, 15 Mar 2017 22:33:06 UTC | HIDDEN | Clear cache

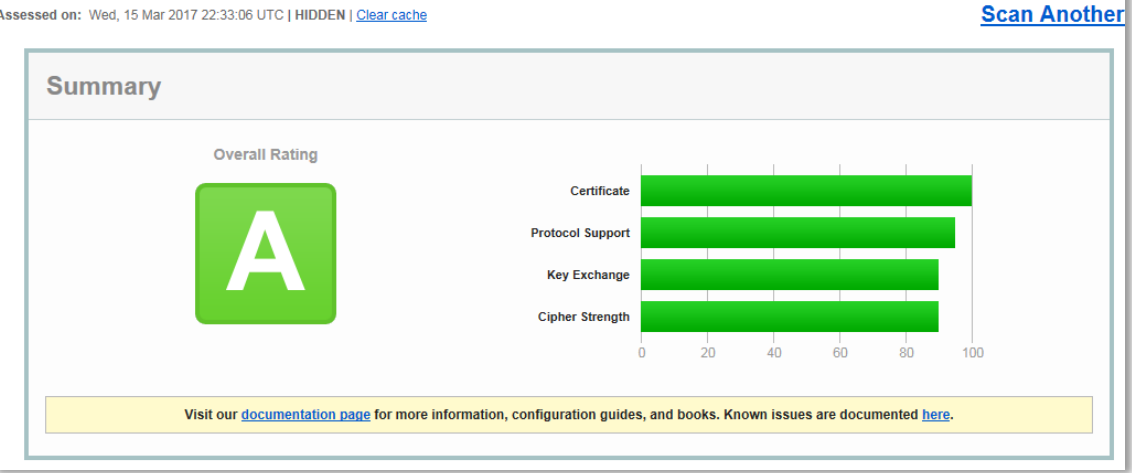

On this GateManager we installed a free Let's Encrypt Web-server Certificate and ran an online SSL scan from "ssllabs.com".

### 2.2. Secondary ID (Serial 2)

**Requirements:** 

Both SiteManager and GateManager must run 7.2 to activate Secondary ID.

From release 7.2, all appliances have been issued a Secondary ID.

| Name         | Туре   | Data                                                           |
|--------------|--------|----------------------------------------------------------------|
| ab (Default) | REG_SZ | (value not set)                                                |
| ab Serial    | REG_SZ | 95B5995AD1CB-odWAH4EWjOt5                                      |
| ab Serial2   | REG_SZ | b2gS7L8MgneodWwVWIaI9F87VVomZMgS7L8MgneodSTA1OoMmEcmGxTzKNiKhZ |

In addition to the normal serial number generated by the appliance, we have added a Secondary ID (also named "Serial2") to enhance security.

### 2.2.1. Secondary ID secure your SiteManager

The first time a SiteManager connect to a GateManager version 7.2 it will exchange the Secondary ID and only GateManager and this SiteManager will know this number. If another SiteManager try to reuse a previous SiteManager's connection it will be rejected because it doesn't know the Secondary ID.

This is especially important for SiteManager Embedded that in some cases can be hard copied and thereby use the same Serial number, but Serial2 (Secondary ID) will be unique.

#### 2.2.2. Known issues implementing Secondary ID

In general, there will be no issue when starting using the Secondary ID implemented in 7.2. It is only in case a SiteManager is downgraded to pre-7.2 releases or for some reason has been flashed and the Secondary ID has been removed. For more details about issues see APPENDIX - Troubleshooting Secondary ID

### 2.3. Account Certificates changed to SHA-256

From release 7.2, the GateManager will start using SHA-256 certificates for all accounts created after the upgrade.

Old and existing accounts will continue to use the previous SHA-1 certificate until it is renewed.

Renewing account certificates can be performed on each account or using the global renew feature.

This requires a Server Administrator account.

| Tree                                    | Files                                                                                                    | Licenses                                                | Server                                     |                                                            |                                          |                            |                                 |                                  |  |
|-----------------------------------------|----------------------------------------------------------------------------------------------------|---------------------------------------------------------|--------------------------------------------|------------------------------------------------------------|------------------------------------------|----------------------------|---------------------------------|----------------------------------|--|
| Statu                                   | s Log                                                                                                    | Mail                                                    | Config                                     | Certificates                                               | Routes                                   | Tools                      | Backups                         | AL Password                      |  |
| Serv                                    | er Cert                                                                                                    | ificates                                                |                                            |                                                            |                                          |                            |                                 | I                                |  |
| Web S                                   | Web Server Certificate - Installed 💙                                                                                                    |                                                         |                                            |                                                            |                                          |                            |                                 |                                  |  |
| Using r                                 | oyalty-free                                                                                                    | certificate.                                            |                                            |                                                            |                                          |                            |                                 |                                  |  |
| The We<br>from a<br>recogni<br>identifi | The Web Server certificate and private key are used to authenticate your server when accessing the server<br>from a browser with the HTTPS protocol. If you don't use a Web Server Certificate issued by a publicly<br>recognized certificate authority, the browser will issue a SSL warning of some form, warning users that the<br>identifiy of your GateManager server cannot be validated. |                                                         |                                            |                                                            |                                          |                            |                                 |                                  |  |
| You car                                 | n use the "                                                                                                    | Free Cert" bi                                           | utton to auto                              | omatically obtain                                          | and install                              | a royalty-fr               | ee web server                   | certificate.                     |  |
| Alterna<br>orderin                      | tively, use<br>g a proper                                                                                                    | the "Make C<br>ly signed ce                             | SR" button k<br>rtificate fron             | pelow to create a<br>n your preferred                      | "Certificate<br>certificate a            | Signing Re<br>uthority.    | quest" file sui                 | table for                        |  |
| View                                    | Upgrad                                                                                                    | le Make (                                               | CSR Free                                   | Cert                                                       |                                          |                            |                                 |                                  |  |
|                                         |                                                                                                    |                                                         |                                            |                                                            |                                          |                            |                                 |                                  |  |
| Applia                                  | nce TLS                                                                                                    | Certificat                                              | e - Install                                | ed 💙                                                       |                                          |                            |                                 |                                  |  |
| The Ap<br>connect<br>certifica          | pliance TL<br>ting on thi<br>ate, which                                                                                                    | S certificate<br>s server. Any<br>ensures that          | and private<br>/ SiteManage<br>t noone can | key are used to a<br>er connecting to<br>hijack your SiteM | authenticate<br>your server<br>Managers. | appliances<br>will be lock | (e.g. SiteMan<br>(ed to your se | agers)<br>rver's TLS             |  |
| View                                    | Export                                                                                                    | ]                                                       |                                            |                                                            |                                          |                            |                                 |                                  |  |
| Local                                   | Account                                                                                                    | CA Certifi                                              | cate (SH/                                  | A-256) - Insta                                             | illed 🗸                                  |                            |                                 |                                  |  |
| The loc<br>server.l                     | al Account<br>t is norma                                                                                                    | t CA certifica<br>Ily created w                         | te and priva<br>hen you ins                | te key are used<br>tall or upgrade t                       | to authentic<br>he GateMani              | ate user ac<br>ager server | counts created                  | d on this                        |  |
| View                                    | ]                                                                                                    |                                                         |                                            |                                                            |                                          |                            |                                 |                                  |  |
|                                         |                                                                                                    |                                                         |                                            |                                                            |                                          |                            |                                 |                                  |  |
| Local                                   | Account                                                                                                    | CA Certifi                                              | cate (SHA                                  | A-1) - Installe                                            | ed 🔺                                     |                            |                                 |                                  |  |
| The leg<br>were is:                     | acy SHA-1<br>sued befor                                                                                                    | local CA cer<br>re the local C                          | tificate is us<br>A certificate            | ed to authentica<br>was upgraded t                         | ite user acco<br>to SHA-256.             | ounts whose                | e GMC or LMC                    | certificates :                   |  |
| Once yo<br>disable<br>the obs           | ou are sure<br>SHA-1 sup<br>olete local                                                                                                    | e all account<br>oport below.<br>  CA <u>certific</u> a | s have been<br>When disab<br>te.           | issued new cert<br>led, you will hav                       | ificates signe<br>e the option           | ed with the<br>s to reenab | SHA-256 loca<br>le SHA-1 supp   | al CA, you can<br>port or delete |  |
| View                                    | Disable                                                                                                    | Account                                                 | ts 🗧                                       |                                                            |                                          |                            |                                 |                                  |  |

When pressing the "Accounts" button a list of all accounts that are using the old SHA-1 certificate will be shown. From this menu, it is possible to renew all or selected accounts in one go.

When an account is renewed, it will be marked as shown below:

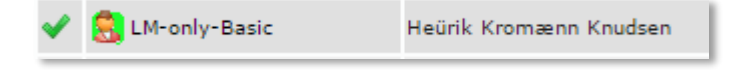

| Enabled accounts still using SHA-1 certificate |                                   |                                      |                  |        |            |              |                    |  |  |
|------------------------------------------------|-----------------------------------|--------------------------------------|------------------|--------|------------|--------------|--------------------|--|--|
| Selected 0 of 7 accounts 🖗                     |                                   |                                      |                  |        |            |              |                    |  |  |
| 🔲 Login 🔻                                      | Name \$                           | E-mail 🗘                             | Role 🗘           | Auth 🗘 | Renewed 🗘  | Last login 🗘 | Domain 🗘           |  |  |
| 🔲 💄 AnotherLM                                  | Allan Brehm Clausen               | abc@secomea.com                      | LinkManager User | X.509  | 2016-06-27 |              | EinDomaine         |  |  |
| 📃 💄 DetteErBasicAdmin                          | ksb                               | abc@secomea.com                      | LinkManager User | X.509  | 2016-10-27 |              | UsersLiveHere.Test |  |  |
| 🔲 💄 gli 192                                    | Gustav                            | gli@secomea.com                      | LinkManager User | X.509  | 2016-10-21 | 2016-10-25   | ROOT               |  |  |
| 🗌 💄 KFS                                        | Kim Storm                         | kfs@secomea.com                      | LinkManager User | X.509  | 2016-03-22 | 2016-03-22   | ROOT               |  |  |
| 🗌 💄 krp                                        | Kim R. Pedersen                   | krp@secomea.com                      | LinkManager User | X.509  | 2016-11-08 | 2016-11-14   | ROOT               |  |  |
| 🗌 💄 Mr. <tab> <t ab="">Tab</t></tab>           | Hans <tab> <t ab="">Tab</t></tab> | abc@secomea.com                      | LinkManager User | X.509  | 2016-10-24 |              | UsersLiveHere      |  |  |
| 📃 😤 Test Plus 🔟                                | fgh fgh                           | 403wlm+1ks4e4e2rhqh4@sharklasers.com | LinkManager User | X.509  | 2016-06-14 |              | EinDomaine         |  |  |
|                                                |                                   |                                      |                  |        |            |              |                    |  |  |
| Account Name: Test Plus                        | ;                                 |                                      |                  |        |            |              |                    |  |  |
| Account Role: LinkMar                          | nager User 🛛 🔻 🤗                  |                                      |                  |        |            |              |                    |  |  |
| Account Language: Danish (Dansk) V             |                                   |                                      |                  |        |            |              |                    |  |  |
| Description:                                   |                                   |                                      |                  |        |            |              |                    |  |  |
|                                                |                                   |                                      | 11               |        |            |              |                    |  |  |

**IMPORTANT!** – renewing an account will send a new account certificate to the user and the old certificate can no longer be used.

### 2.4. GateManager support dual source IP

From release 7.2 it is now possible to disable the source IP restrictions on the GateManager. Previous GateManager versions would have a restriction on the source IP of the client this is no longer necessary due to the encryption implemented. This also solves the cases where a company is using dual internet connections for load balancing or as many mobile internet providers are using multiple gateways to the internet.

GateManager Server Administrators only:

Server > Config > Go To Appliance / Relay Settings:

| Tree                                            | Files                                                                                                    | Licenses                     | Server                       |                                        |                            |                           |                               |                                  |     |  |
|-------------------------------------------------|----------------------------------------------------------------------------------------------------|------------------------------|------------------------------|----------------------------------------|----------------------------|---------------------------|-------------------------------|----------------------------------|-----|--|
| Statu                                           | s Log                                                                                                    | Mail                         | Config                       | Certificates                           | Routes                     | Tools                     | Backups                       | AL Password                      |     |  |
| - 🛃                                             | WAN (P                                                                                                    | ublic/Privat                 | e) Interfac                  | e Setup                                |                            |                           |                               |                                  |     |  |
| - 🛃                                             | LAN Inte                                                                                                    | erface Setup                 | •                            |                                        |                            |                           |                               |                                  |     |  |
| ) 🔒                                             | DNS and NTP Settings                                                                                                    |                              |                              |                                        |                            |                           |                               |                                  |     |  |
| - 🚅                                             | 🝷 📑 Go To Appliance / Relay Settings                                                                                                    |                              |                              |                                        |                            |                           |                               |                                  |     |  |
| Fix                                             | ed RDP po                                                                                                    | ort: 338                     | 9                            | GTA idle timeou                        | ıt: 20                     | m                         | inutes 💡 🛛 R                  | lelay Interface:                 | W.  |  |
| Fix                                             | ced VNC po                                                                                                    | ort: 590                     | 0                            | GTA max queue                          | e bytes: 500               | ĸ                         | B∲ F                          | Relay Usage Activity:            | Ea  |  |
| Fixed Java VNC port: 5800 Enable HTTPS proxy:   |                                                                                                    |                              |                              |                                        | oroxy: 🔍                   | <u> </u>                  | -                             | CD No Transmit Dala              |     |  |
| Fixed Telnet port: 0 GTA secrets: Enabled+Src V |                                                                                                    |                              |                              |                                        | CP No Transmit Dela        | iy: Or                    |                               |                                  |     |  |
| Fix                                             | ced SSH po                                                                                                    | ort: 0                       |                              | Enable Browser                         | VNC: 🖉                     |                           |                               | ,-                               |     |  |
|                                                 | Paramet                                                                                                    | er: GTA sec                  | rets                         |                                        |                            |                           |                               |                                  | x   |  |
|                                                 | For HTTP                                                                                                    | (s) connectio                | ons, this fea                | ture requires HT                       | TPS proxy er               | nabled!                   |                               |                                  |     |  |
|                                                 | By enabli                                                                                                    | ng GTA secr                  | ets, a uniqu                 | e cookie are app                       | lied to the b              | rowser ses                | sion initated b               | oy GTA from                      |     |  |
|                                                 | GateMan                                                                                                    | ager Portal o                | r LinkMana                   | ger Mobile.                            |                            |                           |                               |                                  |     |  |
|                                                 | This will                                                                                                    | add an addit                 | ional securi                 | ty level to all htt                    | p and https :              | sessions. T               | he security is                | thereby comprised                | of: |  |
|                                                 | • 1                                                                                                    | . Connection                 | s between o                  | lient browser an                       | d GateManag                | ger are enc               | rypted (also f                | or devices that uses             | 5   |  |
|                                                 | • 2                                                                                                    | . GateManag                  | er only allo                 | ws connections f                       | rom the publ               | lic source a              | address of the                | client initiating the            |     |  |
|                                                 | <ul> <li>GTA session (only if set to "Enable+Src").</li> <li>3. GateManager only accepts connections using the unique cookie.</li> </ul> |                              |                              |                                        |                            |                           |                               |                                  |     |  |
| → C                                             | • 4<br>d                                                                                                    | . GateManag<br>oes not appl  | er only allo<br>y to HTTP].  | ws connections w                       | vithin 60 sec              | onds from                 | the GTA requ                  | est by the client [th            | is  |  |
|                                                 | Note that<br>routed in                                                                                                    | t the GTA se<br>side the enc | cret is not u<br>rypted conr | sed or required f<br>lection between f | or standard<br>he LinkMana | LinkManag<br>ager virtual | er, as all GTA<br>adapter and | connections are the GateManager. |     |  |

Note: This don not relate to LinkManager GTA (Go To Appliance) because it always use a tunnelled connection.

### 2.5. Internal DEBUG GUI

By default, the Debug GUI has been disabled.

Debug GUI on https://<SERVERIP>:444 enables access to the GateManager backend OS and is only useful for debugging and troubleshooting.

| GateManager<br>secumea                                                                                                    |        |
|----------------------------------------------------------------------------------------------------|--------|
| System GateManager Maintenance Status Log                                                                                                    | Logout |
| About                                                                                                    |        |
| Product Information                                                                                                    | Â      |
| GateManager 4260                                                                                                    |        |
| DEVELOPER WEB INTERFACE - FOR EXPERT USE ONLY<br>The interface is provided solely for testing and debugging.<br>DO NOT CHANGE ANY SETTINGS VIA THIS INTERFACE.<br>November and the Barry School of the standard<br>doministrator interface to setup the Galadianager Barrier. |        |
| Interface load for the last 30 minutes                                                                                                    |        |
| UNN 1000 Reps                                                                                                    |        |
| Legend: Tx Rx                                                                                                    | *      |

The "Debug GUI" button has been removed from the GateManager Appliance view:

| Tree Files Licenses Server  |                                                             | My Account About Logoff           |  |  |  |  |  |  |  |
|-----------------------------|-------------------------------------------------------------|-----------------------------------|--|--|--|--|--|--|--|
|                             | 🖕 🔿 🔍 - Secom ea-9250.gatem anager.dk @ secolab9250.secolab | ).local - 172.16.17.201 in 蟲 ROOT |  |  |  |  |  |  |  |
|                             | Appliance Agents Alerts Actions Audit                       |                                   |  |  |  |  |  |  |  |
| Agents Alerts Actions Adult |                                                             |                                   |  |  |  |  |  |  |  |
|                             | 📑 Debug Console · 🗙 Disable 🗃 Delete 🕒 Ping                 |                                   |  |  |  |  |  |  |  |

To enable the Debug GUI again, go to Server -> Config -> Web Services & Debug Console:

| 🔻 🍓 Web Services & Debug Console |                           |
|----------------------------------|---------------------------|
| Remote Audit Log Server:         | Enable Web Proxy:         |
| Remote Syslog Server:            | Web Proxy Policy: Allow • |
| Remote Syslog Level: Debug V     | Enable Debug GUI: 📃       |
| Log Debug to Syslog:             |                           |

Place a checkmark and click "Save":

| Sachla Dahua Citta 🖉 | GateManager Configuration   |
|----------------------|-----------------------------|
| Enable Debug GUI: 🕑  | Cancel Save Restart server: |
|                      |                             |

After a refresh of the GateManager view, the "Debug GUI" button will have returned:

| Tree Files Licenses Server                     |           |            |            |              |                  |              | My Account    | About       | Logoff |
|------------------------------------------------|-----------|------------|------------|--------------|------------------|--------------|---------------|-------------|--------|
| <b>\$</b>                                      |           | Secomea-92 | 50.gatemar | nager.dk @ s | ecolab925        | 0.secolab.lo | cal - 172.16. | 17.201 in 🛔 | ROOT   |
|                                                | Appliance | Agents     | Alerts     | Actions      | Audit            |              |               |             |        |
| – 🚰 🌱 Secomea-9250.gatemanager.dk @ secolab925 | 1111      |            | 1          |              |                  |              |               |             | Î      |
|                                                | Debug GL  | JI). 📑 C   | Debug Cons | ole · 💙      | <b>≺</b> Disable | 聞 Delete     | e 🕒 Ping      | 1           |        |

2.6. Show selected item details in the right-side panel

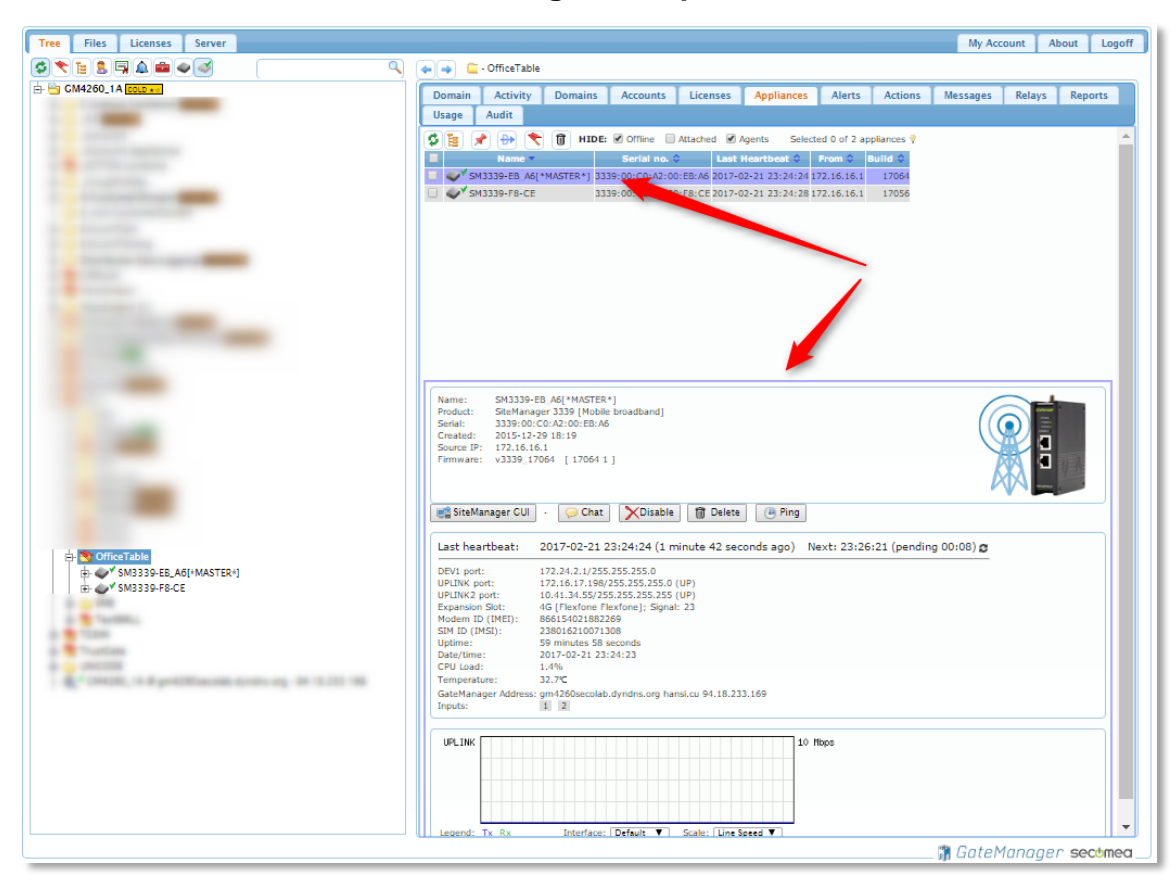

From any list in the right-side window you can now click an item to show the appliance/object details below.

### 2.7. Comment on Firmware

As always you can add a comment to the uploaded firmware on the GateManager Server. From 7.2 this comment will also be shown in the appliance detail window.

| Tree Files Licenses Server                               |                     |           |         |        |       |       |         |       |            |  |  |  |
|----------------------------------------------------------|---------------------|-----------|---------|--------|-------|-------|---------|-------|------------|--|--|--|
| Status                                                   | Firmware            | Templates | Scrints | Public | Logos | Terms | Plugins | Audit |            |  |  |  |
| Status                                                   | THINKIGC            | remplates | Scripts | Tublic | Logos | Terms | riugins | Audit |            |  |  |  |
| Firmwar                                                  | Firmware Repository |           |         |        |       |       |         |       |            |  |  |  |
| \$ 📔                                                     |                     |           |         |        |       |       |         |       |            |  |  |  |
| Upload firmware (max 95 MB): Choose File v6110_17086.ffs |                     |           |         |        |       |       |         |       |            |  |  |  |
| Comment:                                                 |                     | SME for W | indows  |        |       |       |         | Uple  | oad Cancel |  |  |  |

Add a Comment when uploading a new firmware, i.e. "SME for Windows".

| ■ 🔿 🛫 - W2012SME [WIN-OUQI44E59LC] in 💑 SME                                               |                                          |                                                                        |                                            |                  |            |          |                             |  |  |
|-------------------------------------------------------------------------------------------|------------------------------------------|------------------------------------------------------------------------|--------------------------------------------|------------------|------------|----------|-----------------------------|--|--|
| Appliance                                                                                 | Agents                                   | Backups                                                                | Alerts                                     | Actions          | Usage      | Audit    |                             |  |  |
| Name: W2<br>Product: Sit<br>Serial: 61<br>Created: 20                                     | 2012SME<br>eManage<br>10:1C75<br>16-11-0 | [WIN-OUQI<br>r Embedded f<br>08E59F82-h<br>1 13:08                     | 44E59LC]<br>or Windows<br>SUtjJciTy        | ;<br>dR          |            |          |                             |  |  |
| Source IP: 17<br>Firmware: v6<br>License: 🔄                                               | 2.16.16.<br>110_170<br>(SiteMar          | 1<br>86 [SME fo<br>1ager Embedd                                        | r Windows<br>Ied Extend                    | ]<br>ed, 10 Agen | ts #3d) 🤗  |          |                             |  |  |
| 📑 SiteManage                                                                              | er GUI -                                 | 🥪 Chat                                                                 | XDisab                                     | le 🗊 De          | lete 🕒     | Ping     |                             |  |  |
| Last heartbe                                                                              | at: :                                    | 2017-02-27                                                             | 15:22:47                                   | ' (3 minute      | s 26 secol | nds ago) | Next: 15:31:54 (in 05:29) 🕫 |  |  |
| DEV1 port:<br>Operating Sys <sup>:</sup><br>Uptime:<br>Date/time:<br>GateManager <i>i</i> | tem:<br>:<br>Address:                    | 172.16.17.1:<br>Windows Serv<br>21 seconds<br>2017-02-27<br>gm4260seco | 37<br>er 2012 (;<br>15:22:49<br>lab.dyndns | <64)<br>∴org     |            |          |                             |  |  |
|                                                                                           |                                          |                                                                        |                                            |                  |            |          |                             |  |  |

The Comment is then shown after the firmware build number. This is intended to link a product number, like v6110, to a description.

The fact that this SiteManager Embedded (SME) is for a Windows operation system will now be explained by the text "[SME for Windows]".

If you need to change the comment, just upload the firmware one more time.

### 2.8. Firmware comment autogenerated from firmware pack

From release 7.2 you can make your own ZIP archive of firmware bundles that each contain a comment as described in the "Comment on Firmware" chapter. In this way, you do not have to enter a comment when you upload the ZIP archive to the GateManager.

This is only relevant if you have your own GateManager. These comments can only be changed or created by the Server Administrator.

#### 2.8.1. Example of firmware comments

Create a folder on your local PC called "Release 7.2".

In this folder, create a text file called ".PACKAGE.TXT" (including the leading . (dot)).

Edit the ".PACKAGE.TXT" file so that it contains one line:

PACKAGE=Public\_Release\_7.2

Paste in all the firmware files (\*.ffs) in to this folder and ZIP it in to the file:

Public\_Release\_7.2.zip

Uploading the zip file to GateManager will automatically create the comment "Public Release 7.2" for all firmware files.

#### 2.8.2. Individual comments

If you need to have a different comment for one or more firmware files you just to create a sub-folder (any name will do) and place a ".PACKAGE.TXT" file in this folder together with the .ffs file.

### 2.9. "Audit Log Boundary" once every day (log heartbeat)

A customer request to monitor if the system is still alive has been implemented. In case the GateManager has not reported anything to the event log or to the remote syslog we now send a boundary log every day at 00:00 o'clock that serves as a heartbeat.

| Domain                 | Activity | Accounts | Licenses              | Appliances               | Alerts | Actions | s Messages√    | Relays√ |  |  |
|------------------------|----------|----------|-----------------------|--------------------------|--------|---------|----------------|---------|--|--|
| Reports√               | Usage    | Audit    |                       |                          |        |         |                |         |  |  |
|                        |          |          |                       |                          |        |         |                |         |  |  |
| Time 🔺                 | Domain 💲 | User 🗘   | Event 🗘               | Object 🗘                 |        |         | Information \$ |         |  |  |
| 2016-11-29<br>01:00:00 | ROOT     |          | Audit Log<br>Boundary | Tue Nov 29 00:00:00 2016 |        |         |                |         |  |  |

### 2.10. Failed Login Limits with certificate

Just as "Username/Password" accounts on the GateManager, certificate logins are now a part of the Failed Login limits. More than 3 failed logins will result in the following:

| <i>GateManager</i><br>secumea                                                                       | ĥ       |
|----------------------------------------------------------------------------------------------------|---------|
| GateManager Login Failed<br>Too many failed login attempts.<br>Please wait 2 minutes and try again. |         |
| Retry                                                                                               | secomea |

### 2.11. Audit log Summary View not default

Beginning from 7.2, the Summary View in the Audit tab is no longer the default view. Before 7.2 it would look like this:

| Appliance | Agents         | Backups       | Alerts      | A    | ctions   | Usage    | Au |
|-----------|----------------|---------------|-------------|------|----------|----------|----|
| \$Σ (     | 🔰 🔍 🛛 🛛 🔍      | ek ▼          |             |      |          |          |    |
| Domain 🔻  | User 🗘         |               | Event 🗘     |      | Object 🤇 | Count \$ |    |
| QATestLab |                | Firm          | ware Upgrad | e    | •        | 3        |    |
| QATestLab |                | Appli         | ance Discon | nect | •        | 1        |    |
| QATestLab |                | Appli         | ance Connec | t    | •        | 10       |    |
| QATestLab | Allan The Admi | nistrator Com | mand        |      | •        | 1        |    |

After 7.2, the default setting the same data will now look like this:

| Appliance        | Age      | nts B     | ackups   | Alerts       | Ac      | tions     | Usage      | Audit    |                                 |  |  |  |
|------------------|----------|-----------|----------|--------------|---------|-----------|------------|----------|---------------------------------|--|--|--|
| S 2 9 Q 1 week • |          |           |          |              |         |           |            |          |                                 |  |  |  |
| Time 🔺           |          | Domain (  | >        | User 🗘       |         | Eve       | nt \$      | Object 🗘 | Information 🗘                   |  |  |  |
| 2017-03-10 08    | :52:41   | QATestLat |          |              | A       | Appliance | Connect    |          | tls://172.16.16.192             |  |  |  |
| 2017-03-09 10:   | :51:46   | QATestLat | <b>b</b> |              | A       | Appliance | Connect    |          | tls://172.16.16.192             |  |  |  |
| 2017-03-09 10:   | :50:33   | QATestLat | ,        |              | F       | Firmware  | Upgrade    |          | oper:appl (v1149_17092)         |  |  |  |
| 2017-03-09 10:   | :50:25   | QATestLat | 0        |              | F       | Firmware  | Upgrade    |          | sys                             |  |  |  |
| 2017-03-09 10:   | :50:20   | QATestLat |          |              | F       | irmware   | Upgrade    |          | boot:u-boot                     |  |  |  |
| 2017-03-09 10:   | :50:18   | QATestLat | Allan T  | he Administr | rator ( | Comman    | ł          |          | Update firmware v1149_17104.ffs |  |  |  |
| 2017-03-09 09:   | :02:14   | QATestLat |          |              | 4       | Appliance | Connect    |          | tls://172.16.16.192             |  |  |  |
| 2017-03-08 11:   | : 55: 55 | QATestLat | <b>b</b> |              | A       | Appliance | Connect    |          | tls://172.16.16.192             |  |  |  |
| 2017-03-08 11:   | :46:28   | QATestLat | ,<br>,   |              | A       | Appliance | Connect    |          | tls://172.16.16.192             |  |  |  |
| 2017-03-08 11:   | :40:33   | QATestLat | ,<br>,   |              | ł       | Appliance | Connect    |          | tls://172.16.16.192             |  |  |  |
| 2017-03-08 11:   | :40:18   | QATestLat |          |              | A       | Appliance | Disconnect |          | Restart                         |  |  |  |
| 2017-03-08 11:   | :40:18   | QATestLat | <b>b</b> |              | A       | Appliance | Connect    |          | acm://172.16.16.192:11444       |  |  |  |
| 2017-03-08 11:   | :40:18   | QATestLat | <b>)</b> |              | 1       | Appliance | Connect    |          | acm://172.16.16.192:11444       |  |  |  |
| 2017-03-08 10:   | :51:18   | QATestLat |          |              | 1       | Appliance | Connect    |          | tls://172.16.16.192             |  |  |  |
| 2017-03-07 09    | :16:41   | QATestLal |          |              | A       | Appliance | Connect    |          | tls://172.16.16.192             |  |  |  |

### 2.12. Disabling LinkManager Mobile

It is now possible to disable LinkManager Mobile globally on the server.

This can only be done in "Expert Mode" under "Server -> Config -> Miscellaneous":

| ▼ Miscellaneous                       |           |                           |                              |              |         |
|---------------------------------------|-----------|---------------------------|------------------------------|--------------|---------|
| Root Domain Name:                     | ROOT      | Log Interface Events:     | Log Web Requests:            | Off <b>v</b> |         |
| Relax Root Domain Lookup:             |           | Enable System Watchdog: 📝 | Log potential DoS attacks:   | <b>\$</b>    |         |
| Recurse Joined Domains:               |           | Use local \$0 links:      | Traffic Status Log Interval: | 0            | seconds |
| GateManager Role:                     | Default 🔻 |                           | Appliance Check Interval:    | 31           | seconds |
| Appliance ports:<br>Enable LM Mobile: | Ø         |                           | Merge LinkManager Instances  | : 🖉          |         |

Turning this option off will not block the LinkManager Mobile login screen. When the user is authenticated, the server will display the following message:

| GateManager | Login H | Failed  |    |           |
|-------------|---------|---------|----|-----------|
| LinkManager | Mobile  | service | is | disabled. |

This option will not require a reboot of the server.

### 2.13. New Startup Wizard welcome screen

The Startup Wizard now contains a link to the Getting Started guide:

|--|

| Welcome .                                                                                                    |  |  |  |
|----------------------------------------------------------------------------------------------------|--|--|--|
| You are now logged into the GateManager Portal, which is a powerful tool to centrally create and control user access and administer SiteManagers and remote accessible devices. |  |  |  |
| This Wizard will assist your first time setup of accounts and optionally SiteManager Embedded (SM-E).                                                                           |  |  |  |
| For more information, <u>Click here</u> .                                                                                                    |  |  |  |
| Cancel Next<br>Run startup wizard again on next login? (You can always re-enable it under My Account)                                                                           |  |  |  |

### 2.14. New Backup verification option

It is now possible to verify an existing GateManager backup before restoring the complete GateManager.

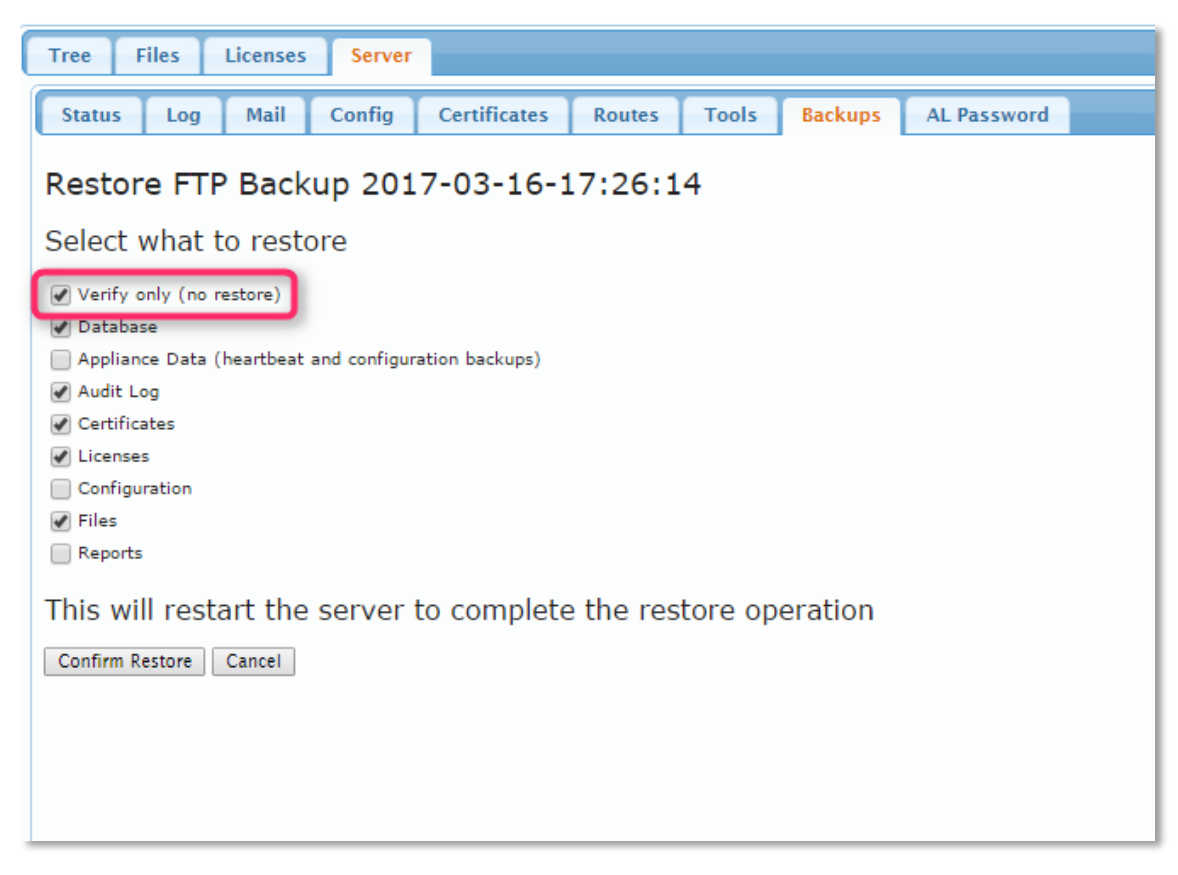

When this option is selected, the server will perform a restart.

#### 2.14.1. Result

When the verify process is initiated it will provide the following output:

### Verifying FTP Backup 2017-03-16-17:26:14

#### **Restore log**

Retrieve Backup File Started ...

Retrieve Backup File Done: Thu Mar 16 17:30:09 UTC 2017

Restore: Checking backup file

Restore: Backup file ok

Restore: Unpacking backup file

Restore: unpacking zipped files

Restore: CHECK COMPLETED

### 2.15. Encrypted Backup and Exports

| Tree Files Licenses Server            |               |        |            |               |             |
|---------------------------------------|---------------|--------|------------|---------------|-------------|
| Status Log Mail Config                | Certificates  | Routes | Tools      | Backups       | AL Password |
| GateManager Configuration             | 1             |        |            |               |             |
| WAN/LAN (Public/Private) In           | terface Setup |        |            |               |             |
| DNS and NTP Settings                  |               |        |            |               |             |
| 🕨 📑 Go To Appliance / Relay Settin    | igs           |        |            |               |             |
| 🕨 🏹 Mail Settings 💡                   |               |        |            |               |             |
| • 👔 SMS Settings                      |               |        |            |               |             |
| 🔻 📳 Server Backup                     |               |        |            |               |             |
| Backup Password:                      |               | FTP 6  | Backup:    | <b>a</b>      |             |
| Daily Backup Hour: 2                  | TC [023]      | FTP I  | Host:      | 172.16.16.104 |             |
| Keep local backups: 3                 | vs            | FTP (  | Directory: | /GM9250own_(  | Crypto      |
|                                       |               | FTP (  | Jser:      | secomea       |             |
|                                       | `             | FTP I  | Password:  |               |             |
| <b>Password for Backup encryption</b> |               |        |            |               |             |

Entering a password will enable AES256 encrypted backup.

This is also possible when exporting a domain from the GateManager Portal:

| 📑 Export Domain 불 Import Domain                |  |
|------------------------------------------------|--|
| Export file password (optional): Export Cancel |  |
| Domain Settings                                |  |

### 2.16. Two-factor Authentication

The new two-factor authentication is available for both LinkManager and Link-Manager Mobile accounts.

#### 2.16.1. Prerequisites

- 1. The GateManager must have SMS service enabled.
- 2. The account using two-factor authentication must have a mobile phone number registered under "Mobile:".
- 3. The Domain where the accounts are placed must have SMS service enabled.

#### 2.16.2. LinkManager Mobile

When using LinkManager mobile, create the account with the following parameters:

| Person Name:   | Allan Brehm Clausen               |         |  |
|----------------|-----------------------------------|---------|--|
| Email:         | abc@secomea.com                   |         |  |
| Mobile:        | +45                               | Denmark |  |
| Person Info:   |                                   | .H.     |  |
| Disabled:      | Auto-Disable: Never               | • 9     |  |
| Last Login:    | 2017-03-28 11:32:17 from 94.18.23 | 3.162   |  |
| Created:       | 2017-03-08                        |         |  |
| Renewed:       | 2017-03-08                        |         |  |
| Expires:       |                                   |         |  |
| Authentication | Username/Password and SMS code 👻  |         |  |
| Duration:      | Permanent 👻                       |         |  |
| Mail Template: | Use default 👻                     |         |  |
| Message:       |                                   | Ŷ       |  |

Then login to the GateManager through the normal LinkManager Mobile username/password page. After successful login, an SMS text will be send to your mobile:

| LinkMana<br>0018 | ger code: |
|------------------|-----------|
| 14:31            |           |

And the following will be displayed:

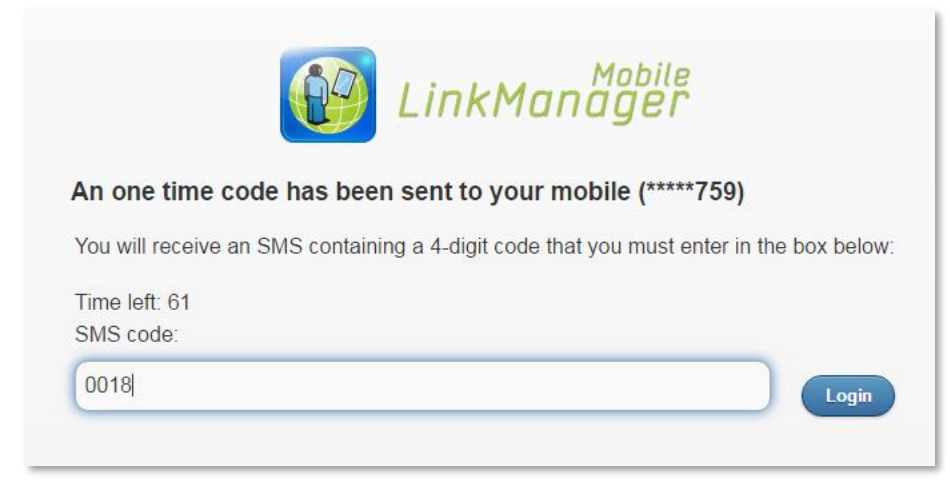

Enter the code and click "Login".

If the code is not entered within 100 seconds, the page will time-out:

| Time left: 1<br>SMS code:                                  |       |    | Login |
|------------------------------------------------------------|-------|----|-------|
| gm07.secomea.com says:<br>Login failed - SMS code no longe | valid | ×  |       |
|                                                            |       | ок |       |

#### 2.16.3. LinkManager

See the chapter on "Two-factor Authentication" for LinkManager.

#### 2.17. Starter package mails

The starter package mails, in all languages, now generically points to <u>http://info.secomea.com/basic</u>, referencing the existence of a "Getting Started Guide".

#### 2.18.8250 Installation on 64-bit OS

When the GateManager 8250 is installed on a 64-bit operating system, it will now warn about missing 32 bit libraries:

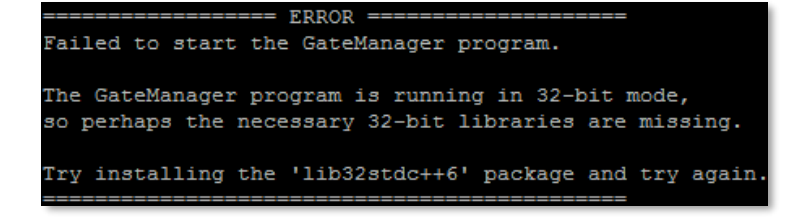

Then just install the libraries a restart the installation (i.e. on Debian use "aptget install libstdc++6").

The installer will then identify the aborted installation and note that it as "Incomplete GateManager installation found" and then continue with the installation.

#### 2.19. In-Browser VNC viewer

For information about the functionality and prerequisites of the In-Browser VNC viewer, please see the section "In-Browser VNC Viewer".

For selecting a GTA to a VNC service, go to the Agent (see agent "Configuring the agent" in the LinkManager mobile section) and observe the details frame on the right:

| 🔶 🔿 👹 - QA - VNC test (3239-70-E6) - 172.16.16.158 in 蟲 SiteManagers                |                                                                                                    |  |
|-------------------------------------------------------------------------------------|----------------------------------------------------------------------------------------------------|--|
| Device                                                                              | Alerts Actions Audit                                                                                  |  |
| Name:<br>Product:<br>Serial:<br>Master:                                             | QA - VNC test (3239-70-E6) - 172.16.16.158<br>GENERIC - Remote Desktop (VNC) Agent<br>00C0A20070E6#03 |  |
| Created: 2017-03-08 12:38<br>Source IP: 94.18.233.162<br>Firmware: v09_vendor_17144 |                                                                                                    |  |
| VNC                                                                                 | External .<br>Viewer Disable 🗑 Delete                                                                 |  |

If no checkmark is placed in "External Viewer", the In-Browser VNC viewer is chosen.

If a checkmark is present, the normal 7.1 functionality is selected:

| Manual Go To Device 🗙                                                                                                    |
|----------------------------------------------------------------------------------------------------|
| To complete the Go To Device operation,<br>please start your preferred <i>vncviewer</i><br>program and connect to the server at |
| gm07.secomea.com                                                                                                    |
| Show Password                                                                                                    |

Please note the 30 second time-out for the above box. If no connection attempt has been made within 30 seconds, the connection will be closed.

### 2.20. Miscellaneous

The GateManager will not be tracked by web crawlers like Google and Bing anymore. "noindex" and "nofollow" have been added to the GateManager and LinkManager Mobile.

### 2.21. New help bulb's

As always, we add new help information on the GateManager Portal.

Available for GateManager server administrators only:

Server > Config:

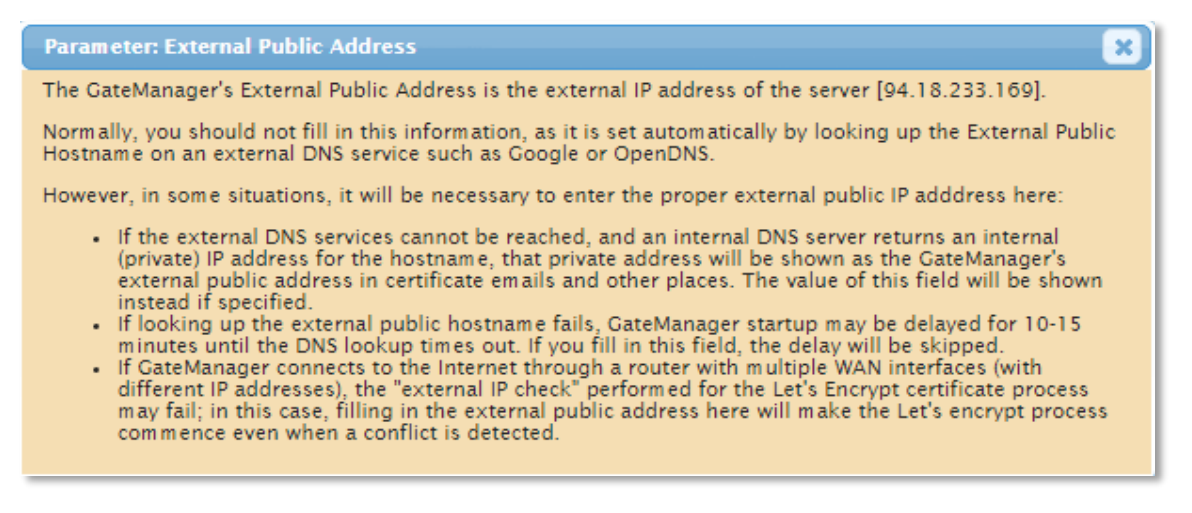

Server > Config > Go To Appliance / Relay Settings:

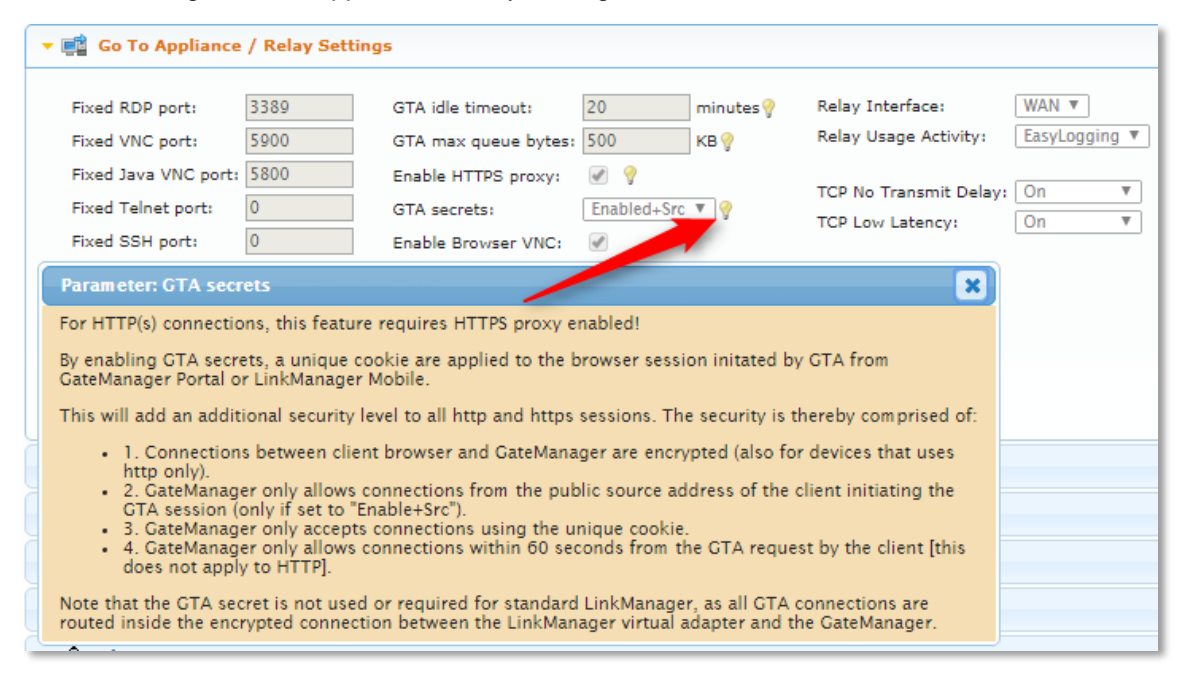

# 3. EasyLogging/Relaying

### 3.1. Inter-device relaying

It is now possible to setup a static Device Relay to access an existing Server Relay on the same SiteManager.

It is also possible to create a device agent and using a LinkManager connection to access the Static Server Relay.

This was possible in 6.2 but has been unavailable since introduction of EasyLogging in 7.0.

### 3.2. Failure to reenable relay after device down

If the EasyLogging client became unavailable to ICMP ping and then comes back up again, it would not reenable the EasyLog Client relay.

This has been fixed in 7.2.

### 3.3. Support for EasyLog Master Push agent on SM-E

SiteManager Embedded has been extended to be able to run a Push Master Agent.

This enables the SiteManager Embedded to act as "Log-Master Pull" on cloud based SCADA systems that are based on devices pushing data to them.

# 4. SiteManager

### 4.1. Troubleshoot extended

The troubleshoot function has been extended with new test on multiple DHCP servers, UPLINK probe feedback, proxy settings test on UPLINK and a few graphical updates.

| Network Int                   | terfaces                                                   |
|-------------------------------|------------------------------------------------------------|
| DEV                           | 1                                                          |
| Linkstate                     | Link Detected                                              |
| Linkinfo                      | speed=100Mbps duplex=FDX                                   |
| MAC Address                   | 00:C0:A2:00:AF:5E                                          |
| Current IP<br>Address         | 192.168.213.2                                              |
| Current Netmask               | 255.255.255.0                                              |
| IP Address Mode               | Always Static - One DHCP server 192,168,213,1 available    |
| UPLIM                         | NK                                                         |
| Linkstate                     | Link Detected                                              |
| Linkinfo                      | speed=100Mbps duplex=FDX                                   |
| MAC Address                   | 00:C0:A2:00:AF:5F                                          |
| Current IP<br>Address         | 192.168.132.195                                            |
| Current Netmask               | 255.255.255.0                                              |
| IP Address Mode DHCP          | - Multiple DHCP servers present: 192.168.132.1 192.168.2.1 |
| Default Gateway<br>IP Address | 192.168.132.1                                              |
| DHCP Server                   | 192.168.132.1                                              |
| Primary DNS<br>Server         | 172.16.16.2                                                |
| Secondary DNS<br>Server       | 172.16.16.2                                                |
| Probe Type                    | Any                                                        |
| Probe TCP Port                | 443                                                        |
| Probe Hosts                   | gm4260SecoLAB.dyndns.org 172.16.17.101                     |
| Probe State                   | Up                                                         |

The SiteManager will now detect multiple DHCP servers on the UPLINK or the DEV network.

|                       | Network Interfaces                                                     |
|-----------------------|------------------------------------------------------------------------|
|                       | DEV1                                                                   |
| Linkstate             | Link Detected                                                          |
| Linkinfo              | speed=100Mbps duplex=FDX                                               |
| MAC Address           | 00:C0:A2:00:FE:A8                                                      |
| Current IP<br>Address | 172.26.2.58                                                            |
| Current<br>Netmask    | 255.255.255.0                                                          |
| IP Address<br>Mode    | Always Static - Multiple DHCP servers present: 192.168.0.10 172.26.2.1 |

In this case two DHCP servers are recorded on the DEV1 network.

Indication is Yellow because it can in some installations be wanted to have multiple DHCP servers.

|                       | Network Interfaces                                                                 |
|-----------------------|------------------------------------------------------------------------------------|
|                       | DEV1                                                                               |
| Linkstate             | Link Detected                                                                      |
| Linkinfo              | speed=100Mbps duplex=FDX                                                           |
| MAC Address           | 00:C0:A2:00:FE:A8                                                                  |
| Current IP<br>Address | 172.26.2.58                                                                        |
| Current<br>Netmask    | 255.255.255.0                                                                      |
| IP Address<br>Mode    | Always Static - Multiple DHCP servers present: 172.26.2.1 192.168.0.10 172.26.2.58 |

In this case the SiteManagers own DHCP server on DEV1 is also enabled and is likely not wanted.

### 4.2. System and modem temperature

Appliances with build in modem now show both system temperature and modem temperature.

This is only available in models like 1139 and 3339.

#### System

| Device Name      | SM3339-F8-CE_SiteManager            |
|------------------|-------------------------------------|
| Product          | SiteManager 3339 [Mobile broadband] |
| Serial no.       | 00C0A200F8CE                        |
| Firmware         | v3339_17135                         |
| SW Release       | 7.2                                 |
| GateManager      | 94.18.233.169:443 (UPLINK)          |
| - Domain Token   | =test.hkk                           |
| - Appliance Name | SM3339-F8-CE                        |
| Max Agents       | 25                                  |
| Time (UTC)       | 2017-03-31 07:44:42                 |
| Uptime           | 12 mins, 56 secs                    |
| CPU Load         | 1.9%                                |
| System Temp.     | 32.8°C / 91.0°F                     |
| Modem Temp.      | 30.0°C / 86.0°F                     |

SiteManager 3439 will show only modem temperature:

|                  | oystem.                             |
|------------------|-------------------------------------|
| Device Name      | SiteManager                         |
| Product          | SiteManager 3439 [Mobile broadband] |
| Serial no.       | 00C0A200098A                        |
| Firmware         | v3439_17135                         |
| SW Release       | 7.2                                 |
| GateManager      | 193.242.155.117:443 (UPLINK)        |
| - Domain Token   | test.HRV.sub-domain                 |
| - Appliance Name | SM3439_Huawei_MU609                 |
| Max Agents       | 25                                  |
| Time (UTC)       | 2017-03-31 10:31:32                 |
| Uptime           | 3 mins, 37 secs                     |
| CPU Load         | 13.2%                               |
| Modem Temp.      | 38.0°C / 100.4°F                    |

#### System

In GateManager you will see the modem temperature as TEMP2 if available:

| Last heartbeat:      | 2017-03-31 11:32:28 (56 seconds ago)  | Next: 11:34:16 (in 00:25) 🕫 |
|----------------------|---------------------------------------|-----------------------------|
| Contact:             | 1                                     |                             |
| DEV1 port:           | 10.0.0.1/255.255.255.0                |                             |
| UPLINK port:         | 192.168.229.5/255.255.255.0 (UP)      |                             |
| UPLINK2 port:        | 0.0.0.0/255.255.255.255 (DOWN)        |                             |
| Expansion Slot:      | Signal: 0                             |                             |
| Modem ID (IMEI):     | 011870000384142                       |                             |
| SIM ID (IMSI):       | 238201006127259                       |                             |
| Uptime:              | 2 minutes 0 second                    |                             |
| Date/time:           | 2017-03-31 11:32:27                   |                             |
| CPU Load:            | 4.2%                                  |                             |
| Temperature:         | 37.9°C                                |                             |
| GateManager Address: | gm4260secolab.dyndns.org 172.16.16.59 |                             |
| Inputs:              | 1 2                                   |                             |
| Temp2:               | 34.0                                  |                             |

### 4.3. Default GUI time-out

When logging directly in to the SiteManager GUI (not through the GateManager) the default timeout for the session have been set to 10 minutes (down from 30).

| SiteManager<br>secumea                                                                                                    |
|----------------------------------------------------------------------------------------------------|
|                                                                                                    |
| You have been logged out due to inactivity.<br>Login<br>Note: some browsers may occasionally initiate unsolicited<br>requests, causing a login dialog to pop up; unless you actually<br>want to re-login, you should cancel such dialogs.<br>Otherwise, if you enter the password, the browser will actually login<br>(without this page reflecting that fact), and clicking the "Login"<br>button will <b>not</b> require a password to be entered. |

### 4.4. Forwarding Agent update

Various updates and fixes are scheduled for the Forwarding Agent in the upcoming release 7.3.

4.4.1. Forwarding Agent with support for dynamic hostname update

|          | SiteMa<br>secomea         | nager                    |                                                      |                 |                       |          |         | (       | 5    |    |     |
|----------|---------------------------|--------------------------|------------------------------------------------------|-----------------|-----------------------|----------|---------|---------|------|----|-----|
|          | S                         | ETUP • System Gate       | Man <u>ager -                                   </u> | PN Pouting      | Maintenance Sta       | itus Log | g • H   | ELP     |      |    |     |
|          | Stat                      | us Info 🔹 System 🔹 Tunne | ls GateMa                                            | anager 🕨 Netwo  | ork • Extended 🛏 🗔    | ubicahoo | t • Pin | g/Trace |      |    |     |
|          |                           |                          |                                                      |                 |                       |          |         |         |      |    |     |
|          |                           |                          |                                                      |                 | -                     |          |         |         |      |    |     |
|          |                           |                          |                                                      | Refresh         |                       |          |         |         |      |    |     |
|          |                           |                          |                                                      |                 |                       |          |         |         |      |    |     |
| _        |                           |                          | Operati                                              | ional GateManag | jer Agents            |          |         |         |      |    |     |
|          | Status                    | LM Name                  | Agent                                                | Serial number   | Target                | Conn     | ects    | Pac     | kets | By | bes |
|          |                           |                          |                                                      |                 |                       | ok       | fail    | tx      | rx   | tx | ۳x  |
| <b>4</b> | UP                        | _A2_Forward-PC1-PC2      | Forwarding                                           | #03             | pc3.local             | 0        | 0       | 0       | 0    | 0  | 0   |
| <b>4</b> | UP                        | _A3_Forward-PC1-PC2      | Forwarding                                           | #09             | pc5.local             | 0        | 0       | 0       | 0    | 0  | 0   |
| <b>A</b> | DNS failures - will retry | _A1_Forward-PC1-PC2      | Forwarding                                           | #10             | printer7.domain.local | 0        | 0       | 0       | 0    | 0  | 0   |

You can now use hostnames in the Forwarding Agent. The agent will periodically be scanned in case the hostname has changed over time. A DNSPOLL interval can be set on each Forwarding Agent.

The Status > GateManager page will show as in the figure above where some of the hostnames has timed out and will again be reactivated when the hostname again can be resolved.

#### 4.4.2. Error messages:

Because Forwarding Agent is a script language you must expect to see various mysterious messages in case the hostnames cannot be resolved.

Here are a few examples when the hostnames cannot be resolved, note that when the hostnames again can be resolved the error will disappear:

```
- iptables v1.4.6: can't initialize iptables table `nat': No chain/target/match by that name Perhaps iptables or your kernel needs to be upgraded.
```

- iptables: Invalid argument. Run `dmesg' for more information.

In most cases where will be a hint about the course of the problem like below hint that show that the hostname pc3.local fail to resolve in to an IP address:

- Unknown target host:: pc3.local

#### 4.4.3. Forwarding Agent and dual UPLINK

If you are setting up Forwarding Agent using local hostnames like *myPC.do-main.local* or *printer7.domain.local* you can only use the local DNS server to resolve these hostnames. This require that your SiteManager will keep using the local DNS server even when SiteManager shift to UPLINK2(4G) as default uplink interface.

This is how you do it.

Lets say the local domain is domain.local so the printer on 7<sup>th</sup> floor is called printer7.domain.local.

1) Setup the local DNS settings on your SiteManager:

| SiteManager<br>secomea   |                                                     |
|--------------------------|-----------------------------------------------------|
| SETUP • System GateN     | 1anager VPN Routing Maintenance Status Log • HELP   |
| System Info + G          | eneral Time DEV1 UPLINK UPLINK2 • Serial I/O        |
|                          | DNS Server on DEV1                                  |
| Master                   | is manually configured, all others are ISP assigned |
| Private Master DNS:      | 192.168.12.1                                        |
| Master DNS Domain:       | domain.local                                        |
| Master DNS Subnets:      |                                                     |
| Use ISP-Assigned DNS:    | Yes 🔻                                               |
| Primary DNS:             | 192.168.12.1                                        |
| Secondary DNS:           | 0.0.0.0                                             |
| [UPLINK2] Primary DNS:   | 62.44.166.197                                       |
| [UPLINK2] Secondary DNS: | 62.44.166.69                                        |
| DNS Server Access:       | Only use VPN for Master DNS 🔻                       |
| DNS Proxy:               | Enabled <b>V</b>                                    |
|                          | Save Back Static >>                                 |
| The o                    | hanges have been activated (no need to reboot)      |

2) Setting up the Forwarding Agent with the know two hostnames:

| SETUP • System Gate               | Aanager VPN       | Routi | ng Maintenance      | Status Log       | HELP         |
|-----------------------------------|-------------------|-------|---------------------|------------------|--------------|
| GateManager Info 🔹 General 💽      | Agents Alerts     | • Dev | ice Relays • Server | Relays + Web Pro | oxy • Status |
|                                   |                   |       | <i>/-</i>           |                  |              |
| Device "_A1_                      | Forward-PC1       | -PC2" | (Forwarding Age     | ent) Details     |              |
| Forwarding Rule 1:                |                   | *     | 88>>printer7.domain | .local:80        |              |
| Forwarding Rule 2:                |                   |       | 1088>>mypc.domain   | local:80         |              |
| Forwarding Rule 3:                |                   |       |                     |                  |              |
| Forwarding Rule 4:                |                   |       |                     |                  |              |
| Forwarding Rule 5:                |                   |       |                     |                  |              |
| Forwarding Rule 6:                |                   |       |                     |                  |              |
| Forwarding Rule 7:                |                   |       |                     |                  |              |
| Forwarding Rule 8:                |                   |       |                     |                  |              |
| Forwarding Rule 9:                |                   |       |                     |                  |              |
| Forwarding Rule 10:               |                   |       |                     |                  |              |
| Enable UPLINK Source Translation  | :                 |       |                     |                  |              |
| Enable DEV Source Translation:    |                   |       |                     |                  |              |
| Interval (in minutes) between red | necking DNS looku | ips:  |                     |                  |              |
|                                   |                   |       |                     |                  |              |
| Custom Settings:                  |                   |       |                     |                  |              |
| -                                 |                   |       |                     |                  |              |

Primary DNS is 192.168.12.1, but this is only when UPLINK is default interface. When UPLINK2 takes over, SiteManager will also set 62.44.166.197 as primary DNS. Because Master Domain is set to domain.local all hostnames/dns names using that hostdomain it will continue using 192.168.12.1 as DNS server for these hostnames.

Note that "pc" in myPC.domain.local must be in lower case.

### 4.5. Other Agent updates

#### 4.5.1. Schneider -> Ethernet agent

Add Schneider Vijeo Extended Designer (VXD) support (tcp port 3300-3350 and 8000-8050).

#### 4.5.2. Schneider -> USB HMI agent

Add Schneider STO 715 HMI with vendor ID: 114E:000D

#### 4.5.3. Beckhoff -> Ethernet Agent

The existing "Ethernet" agent was renamed to "Legacy (Ethernet)".

A new Ethernet agent has been created. This agent does not utilize the path "upnpdevice/index.htm" when accessing the WWW service.

Also, HTTP timers and connection limits have been reverted to default settings.

#### 4.5.4. Desktop PC Agent

Failed services are now pinged every 30 seconds (up from 10).

#### 4.5.5. Mitsubishi Agent

The Mitsubishi agent have been renamed to "Mitsubishi Electric".

#### 4.5.6. Hilscher USB

New Hilscher > Gateway (USB) supporting a number of netX Gateway solution devices. Note that this is limited to a RTT of 40 msec.

#### 4.6. APN updates

3 Japanese APN's have been added to the SiteManager:

Carrier: NTT Docomo(iij), MCC: 440, MNC: 10, APN: sd.iijmobile.jp, User: mobile@iij, Password: iij Carrier: NTT Docomo(nifty), MCC: 440, MNC: 10, APN: mda.nifty.com, User: mda@nifty, Password: nifty

Carrier: NTT Docomo(ocn), MCC: 440, MNC: 10, APN: lte-d.ocn.ne.jp, User: mobileid@ocn, Password: mobile

### 4.7. Force the APN option

If in case, you don't want the SiteManager to automatically select between the known APN's you can force the SiteManager to only try the configured APN.

If the APN field is blank the SiteManager will try all know APN's for this SIM card:

| ADN - |  |
|-------|--|
| Arth  |  |
|       |  |

If the APN is specified it will try 10 times the configured APN and then try to list of known APN's for this SIM card:

| APN: | internet |
|------|----------|
|      |          |

Leading = sign will force SiteManager to keep using the specified APN:

| APN: | =internet-LTE |
|------|---------------|
|      |               |

# 5. SiteManager Embedded

### 5.1. EasyLog Master (PUSH) agent

From Release 7.2 we now include one EasyLog Master Agent. The PUSH agent is supported for all SiteManager Embedded models.

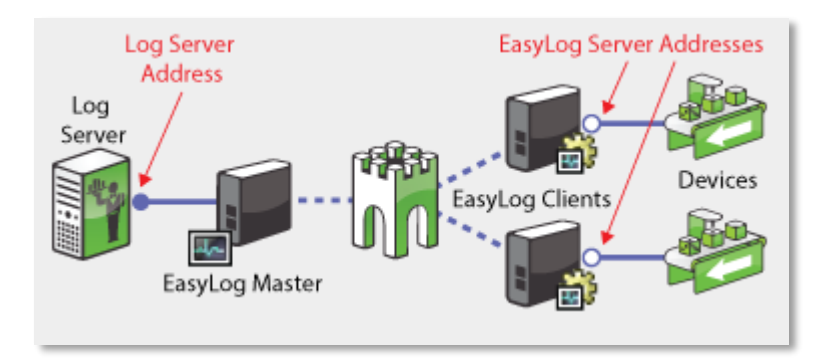

### 5.2. EasyLog Client update

A fix for SiteManager Embedded and its EasyLog(PUSH) Client now allow any IP aliases created on the host to be used as EasyLog Server Addresses. Previous version did not notice any aliases on the host to be valid.

| Log Server<br>Address<br>Server<br>EasyLog Master | EasyLog Clients |
|---------------------------------------------------|-----------------|
| Device Address: * 192.1<br>Always On:             | 68.100.201      |
| Custom Settings: ip=1.                            | 2.3.4           |

The address 1.2.3.4 must manually be created on the host and SiteManager Embedded will accept this as the Easylog Server Address and the Device "pushing" data is 192.168.100.201

### 5.3. Enhanced Write Filter (EWF) support

Special attention to EWF and the new Secondary ID add on in this release 7.2. See chapter Secondary ID (Serial 2) for related information.

In some SiteManager Embedded (SME) installations, the host will have "Enhanced Write Filter" (EWF) installed and activated. To make any changes to the SME configuration you need to disable EWF or the changes will be rolled back after a reboot of the host.

When the SiteManager Embedded detects the presence of an EWF system, the [Upgrade] button will disappear. As the panel/HMI will not receive the upgrade properly when EWF is enabled, the option has been disabled.

EWF will prevent any systems on the host to make changes to the storage. If the SME has been reconfigured or in this case create a Secondary ID stored in Windows Registry, it will all be erased on the next report of the host/panel. The SiteManager Embedded WEB GUI will show a Warning if EWF is enabled:

Warning: Write filter (EWF) enabled. Your changes will not be stored on persistent disk

If the SME is upgraded and the host/HMI has at some time been repowered, then the Secondary ID has not been stored due to EWF and therefor no longer included in the SME configuration.

This will result in the scenario described here "Secondary ID (Serial 2)":

|                                                                          |                                     | 1                                           |                   |               |             | C     |  |
|--------------------------------------------------------------------------|-------------------------------------|---------------------------------------------|-------------------|---------------|-------------|-------|--|
| Appliance                                                                | Agents                              | Backups                                     | Alerts            | Actions       | Usage       | Audit |  |
| Name: CE                                                                 | Lenne FLIMT                         |                                             | 1                 |               |             |       |  |
| Droductu Sch                                                             | osine (rimi)                        | Managor Emb                                 | J<br>vaddad far W | Vindours      |             |       |  |
| Serial: 61                                                               | 26:000122                           | 250D22-#WO                                  |                   | A             |             |       |  |
| Created: 20                                                              | 17-01-18 1                          | 8-01                                        | 210gRD2A4         | _             |             |       |  |
| Source IP: 17                                                            | 2.16.16.122                         | 2                                           |                   |               |             |       |  |
| Eirmware: v61                                                            | 126 17102                           |                                             |                   |               |             |       |  |
| Lissense 🗐                                                               | = UKK-Dolo                          | toME4 & (Vite                               | o SitoManay       | nor Extended  | 10 Acosta d | #1) 🔎 |  |
| License;                                                                 | - TIKK Dele                         | cence v (vije                               | o onemanaj        | ger Extended, | 10 Agents 1 | *1) Y |  |
| XDisable                                                                 | <u> Î</u> Delete                    | 🔀 Rep                                       | olace             |               |             |       |  |
| Last heartbea                                                            | t: 201                              | 17-03-22 19                                 | :19:58 (5         | minutes 19    | seconds a   | ago)  |  |
|                                                                          | 172                                 | .16.16.123                                  |                   |               |             |       |  |
| DEV1 port:                                                               |                                     | dows 7 SP1 (s                               | ×86)              |               |             |       |  |
| DEV1 port:<br>Operating Syste                                            | m: Win                              |                                             |                   |               |             |       |  |
| DEV1 port:<br>Operating Syste<br>Uptime:                                 | m: Win<br>1 m                       | inute 21 seco                               | nds               |               |             |       |  |
| DEV1 port:<br>Operating Syste<br>Uptime:<br>Date/time:                   | m: Win<br>1 m<br>201                | inute 21 seco<br>3-01-01 21:4               | nds<br>2:35       |               |             |       |  |
| DEV1 port:<br>Operating Syste<br>Uptime:<br>Date/time:<br>GateManager Ad | m: Win<br>1 m<br>201<br>Idress: 172 | inute 21 seco<br>3-01-01 21:4<br>.16.16.180 | nds<br>2:35       |               |             |       |  |

Note: The GateManager Portal will show the build: 17102 but SME is now back to previous build: 17033 (see "Secondary ID (Serial 2)")

The result is that the SME will be rejected and locked-out by the GateManager and shown as:

| Serial: | 6126:000123350D22-tWQQILgRDzA4 |  |
|---------|--------------------------------|--|
|         |                                |  |

The SiteManager Embedded GUI will show:

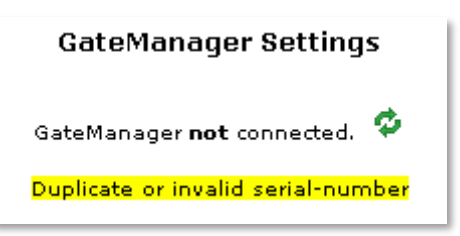

For how directions on reconnecting, see "Reconnect periods" in APPENDIX – Troubleshooting Secondary ID.

### 5.4. Extended version information

If a special firmware version is released, it will be parallel to the master branch. When this happens, a new version information field will be added to the "Status -> System" menu of the SiteManager Embedded GUI:

| SETUP • GateMa   | nager Status Log • HEI         | Р |
|------------------|--------------------------------|---|
| Status Info      | • System • GateManager         |   |
|                  | System                         |   |
| Device Name      | SiteManager                    |   |
| Product          | SiteManager Embedded for Linux |   |
| Serial no.       | 000C29F25771-JTTxpYXTGUom      |   |
| Firmware         | v6111_17016                    |   |
| SW Release       | 7.1                            |   |
| GIT Tag          | F17016                         |   |
| OS Version       | 3.16.0-4-amd64                 |   |
| Primary IP       | 172.16.17.60                   |   |
| GateManager      | 172.16.16.192:443 (LAN)        |   |
| - Domain Token   | QATestLab.Linux                |   |
| - Appliance Name | ・ QATestWS09-ÆøÅ這              |   |
| Max Agents       | 2 (Basic)                      |   |
| Time (UTC)       | 2017-03-13 17:19:43            |   |
| Uptime           | 25 secs                        |   |

### 5.5. Agent updates

### 5.5.1. Desktop PC Agent

The Desktop PC agent will now TCP ping failed services every 30 seconds (up from 10).

The services are now only checked at agent start up, as to not overload sensitive services.

### 5.5.2. Subnet Agent

Starting the SiteManager Embedded on Windows CE could in some cases end up in a state where the Subnet Agent was down.

It will now allow for interface changes to occur after it has been started.

# 6. LinkManager

### 6.1. Round-trip Time

Due to some confusion, the "Refresh" icon has a mouse-over explaining the functionality of the icon. It will not reset the connection, but remeasure the total round-trip time from the the PC running the LinkManager to the SiteManager and back.

|       |        | Disconnect                   | Logout          | Servi      | ces         | Snif             | fer       | Chat    |         |       |
|-------|--------|------------------------------|-----------------|------------|-------------|------------------|-----------|---------|---------|-------|
|       |        |                              |                 | ROOT.QA    | TestLab     |                  |           |         |         |       |
|       |        | QA - FTP                     | test (1039-A6-0 | 54) - 172. | 26.2.50     | Auto             | reconnee  | ct:     |         |       |
|       |        | Agent                        | Address         | Status     | Conne       | cts<br>fail      | Pack      | ets     | By      | tes   |
| @*    |        | QA - FTP test<br>QA FTP test | 172.26.2.50:21  | IDLE       | 0           | 0                | 0         | 0       | 0       | 0     |
|       | -      |                              | ABC-PC-ACER     | IDLE       | 0           | 0                | 0         | 0       | 0       | 0     |
| Round | d-trip | time: Min: 1.9               | ms, Avg: 2.5 ms | , Max: 4.9 | ms 🗭<br>Ren | Band<br>Aneasure | width: 10 | 24 KB/s | Auto-tu | ne: 🕑 |

### 6.2. Auto-connect as default

Auto-connect is now enabled as the default setting for LinkManager connections.

|              | Log                         | in                                  |
|--------------|-----------------------------|-------------------------------------|
| Certificate: | ABC-LM-192                  | ¥                                   |
| Password:    | •••••                       | Change                              |
|              | Remember password           |                                     |
|              | Open last domain: ROOT.Q    | ATestLab                            |
|              | Connect last device: QA - V | WEB test (1139-20-80) - 172.26.2.50 |
|              | Automatically reconnect to  | device upon failure                 |
| Internet Cor | nnection: Auto-detect 🔻     | Add proxy                           |
| Login        | Certificates Shutdo         | own About Advanced                  |

It can be changed by unticking the box, and will be remembered through different browsers.

When a connection is established the chosen setting can be seen here:

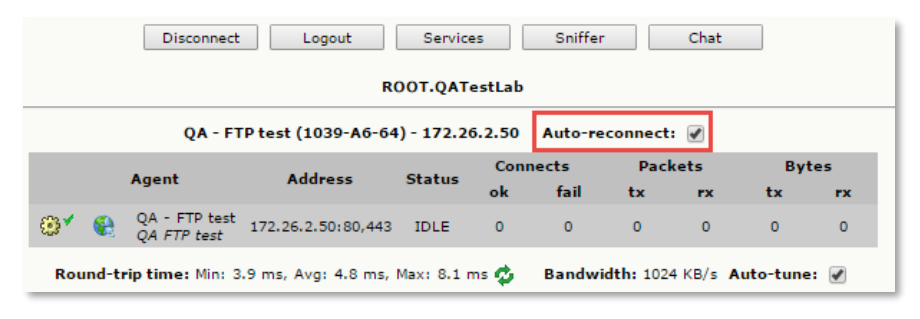

### 6.3. LinkManager login with password & SMS code

The new SMS passcode system can be used with LinkManager Accounts, both to send the initial password, and to use a mobile phone for 2-factor authentication.

| Disabled:       | Auto-Disable: Never 🔻 💡                          |
|-----------------|--------------------------------------------------|
| Last Login:     |                                                  |
| Created:        | 2015-12-03                                       |
| Renewed:        | 2015-12-03                                       |
| Expires:        |                                                  |
|                 |                                                  |
| Authentication: | X.509 Certificate (with password) and SMS code V |
| Duration:       | X.509 Certificate (with password)                |
| Mail Template:  | Use default                                      |
| Message:        | · · · · · · · · · · · · · · · ·                  |
| -               |                                                  |
|                 |                                                  |
| Deliver to:     | abc@secomea.com 🦿                                |
| GM Address:     | 9                                                |
| Zie Fernate (   |                                                  |
| Zip Format: (   |                                                  |
| Change Passw    | nrd Renew Certificate                            |
| Change rassw    | Kenew Contribute                                 |
| New password:   |                                                  |
| Repeat          |                                                  |
| Repeats         |                                                  |
| Auto password   | : V SMS new password: 🖉                          |
| Cancel          |                                                  |
| Save Cancel     | ]                                                |

When it is selected to SMS the new password, the following text will appear.

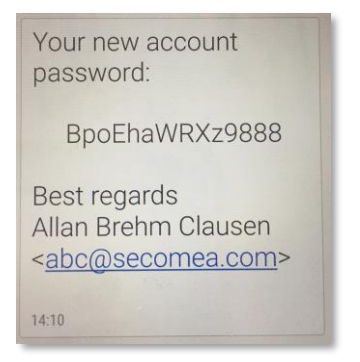

When logging in to the LinkManager with the new certificate, an SMS will be send with the SMS passcode:

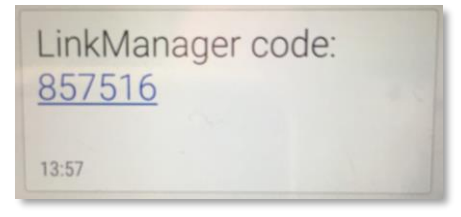

Then enter the passcode and log in to the GateManager:

| 🛕 Login requires additional SMS validation                                                                                          |
|----------------------------------------------------------------------------------------------------|
| An SMS TEXT message has been sent to your mobile phone.<br>This message includes a 6 digit code that you must enter below to login. |
| SMS Code: 857516                                                                                                    |
| Login Cancel                                                                                                    |

### 6.4. New LinkManager disclaimer

The LinkManager console now displays a disclaimer when installing and renewing the certificate.

| Select a certif<br>name (alia                                                                                               | icate file on your local computer, give it a descriptive<br>is) if you like, and enter the password for it below.                                                                                                    |
|----------------------------------------------------------------------------------------------------|----------------------------------------------------------------------------------------------------|
| Note that log<br>logged a                                                                                                   | in and remote access activity using this certificate is<br>t the GateManager and may be subject to audit.                                                                                                    |
| Certificate file                                                                                                    | e: Choose File No file chosen                                                                                                    |
| Alias:                                                                                                    |                                                                                                    |
| Password:                                                                                                    |                                                                                                    |
|                                                                                                    | Remember password                                                                                                    |
| Associated Co                                                                                                    | nnection Setups:                                                                                                    |
|                                                                                                    | Default]                                                                                                    |
| 1                                                                                                    | Install Cancel About                                                                                                    |
|                                                                                                    |                                                                                                    |
|                                                                                                    |                                                                                                    |
| Select<br>which                                                                                                    | Renew Certificate                                                                                                    |
| Select<br>which                                                                                                    | Renew Certificate<br>the certificate file on your local computer<br>replaces the currently installed certificate,<br>and enter the password for it below.                                                                                                    |
| Select<br>which<br>Note that log<br>is logged at                                                                            | Renew Certificate<br>the certificate file on your local computer<br>replaces the currently installed certificate,<br>and enter the password for it below.<br>in and remote access activity using this certificate<br>t the GateManager and may be subject to audit.                                                        |
| Select<br>which<br>Note that log<br>is logged at<br>ubject DN:                                                              | Renew Certificate<br>the certificate file on your local computer<br>replaces the currently installed certificate,<br>and enter the password for it below.<br>in and remote access activity using this certificate<br>the GateManager and may be subject to audit.                                                          |
| Select<br>which<br>Note that log<br>is logged at<br>ubject DN:<br>ole:                                                      | Renew Certificate<br>the certificate file on your local computer<br>replaces the currently installed certificate,<br>and enter the password for it below.<br>in and remote access activity using this certificate<br>the GateManager and may be subject to audit.                                                          |
| Select<br>which<br>Note that log<br>is logged at<br>ubject DN:<br>ole:<br>erver Address:                                    | Renew Certificate<br>the certificate file on your local computer<br>replaces the currently installed certificate,<br>and enter the password for it below.<br>in and remote access activity using this certificate<br>the GateManager and may be subject to audit.<br>CN=<br>LinkManager User                               |
| Select<br>which<br>Note that log<br>is logged at<br>ubject DN:<br>ole:<br>erver Address:<br>ertificate:                     | Renew Certificate<br>the certificate file on your local computer<br>replaces the currently installed certificate,<br>and enter the password for it below.<br>in and remote access activity using this certificate<br>the GateManager and may be subject to audit.<br>CN=<br>LinkManager User<br>Choose File No file chosen |
| Select<br>which<br>Note that log<br>is logged at<br>ubject DN:<br>ole:<br>erver Address:<br>ertificate:<br>lias             | Renew Certificate the certificate file on your local computer replaces the currently installed certificate, and enter the password for it below. in and remote access activity using this certificate the GateManager and may be subject to audit.  CN= LinkManager User Choose File No file chosen                        |
| Select<br>which<br>Note that log<br>is logged at<br>ubject DN:<br>ole:<br>erver Address:<br>ertificate:<br>lias<br>assword: | Renew Certificate the certificate file on your local computer replaces the currently installed certificate, and enter the password for it below. in and remote access activity using this certificate the GateManager and may be subject to audit.  CN= LinkManager User  Choose File No file chosen                       |
| Select<br>which<br>Note that log<br>is logged at<br>ubject DN:<br>ole:<br>erver Address:<br>ertificate:<br>lias<br>assword: | Renew Certificate the certificate file on your local computer replaces the currently installed certificate, and enter the password for it below. in and remote access activity using this certificate the GateManager and may be subject to audit.  CN= LinkManager User Choose File No file chosen Remember password      |

### 6.5. Two-factor Authentication

The new two-factor authentication are available for both LinkManager and LinkManager Mobile accounts.

#### 6.5.1. Prerequisites

- 1. The GateManager must have SMS service enabled.
- 2. The account using two-factor authentication must have a mobile phone number registered under "Mobile:".
- 3. The Domain where the accounts are placed must have SMS service enabled.
- 4. The LinkManager version must be 7.2 or above.

#### 6.5.2. LinkManager Login

Create the LinkManager account with the following parameters:

| Person Name:             | Allan Brehm Clausen                      |           |
|--------------------------|------------------------------------------|-----------|
| Email:                   | abc@secomea.com                          |           |
| Mobile:                  | +45                                      | Denmark   |
| Person Info:             |                                          | H.        |
| Disabled:<br>Last Login: | Auto-Disable: Never                      | • 9       |
| Created:                 | 2016-12-08                               |           |
| Renewed:                 | 2017-03-28                               |           |
| Expires:                 |                                          |           |
| Authentication:          | X.509 Certificate (with password) and SM | 4S code 👻 |
| Duration:                | Permanent 👻                              |           |
| Mail Template:           | Use default 👻                            |           |
| Message:                 |                                          | 8         |
|                          |                                          |           |
|                          |                                          | .41       |

The information about the SMS code is not embedded in the certificate. If the Authentication SMS setting is toggled the certificate will not be renewed, as the SMS code information is stored on the GateManager account.

Then login to the GateManager through the normal LinkManager program. After successful login, an SMS text will be send to your mobile:

And the following will be displayed in your LinkManager:

| 🛕 Login requires additional SMS validation                                                                                                    |  |
|----------------------------------------------------------------------------------------------------|--|
| An SMS TEXT message has been sent to your mobile phone (*****651).<br>This message includes a 6 digit code that you must enter below to login. |  |
| SMS Code: 212047                                                                                                    |  |
| Login Cancel                                                                                                    |  |

Click "Login" to use the passcode.

#### 6.5.3. Pre 7.2 LinkManagers (IMPORTANT!)

**IMPORTANT:** When using a LinkManager version before 7.2, it will not have the two-factor authentication feature implemented.

This will leave the user without the code input box. See screenshot:

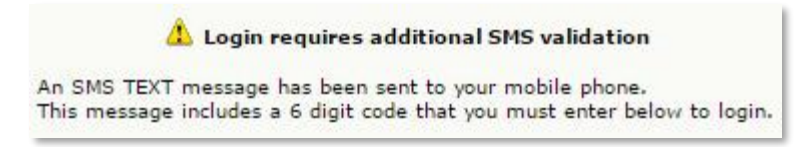

It will not be possible for the user to login with this version of the LinkManager.

#### 6.5.4. Other information

When the passcode has been used, it will stay valid for 12 hours for the local LinkManager in this period you can login without using the SMS code.

There are 3 attempts to enter the SMS code. Then this will be displayed:

|  | Logout | Configure |
|--|--------|-----------|
|--|--------|-----------|

### 6.6. Downgrading LinkManager and SecondaryID

Please note that if you downgrade the LinkManager to a pre 7.2 version, the LinkManager Appliance Object will not have a valid registration code.

This will result in the following warning when logging in through the LinkManager:

| Registra | ition License alread | y in use |
|----------|----------------------|----------|
| Logout   | Configure            | Retr     |

You will then have to manually accept it through the padlock icon on the GateManager:

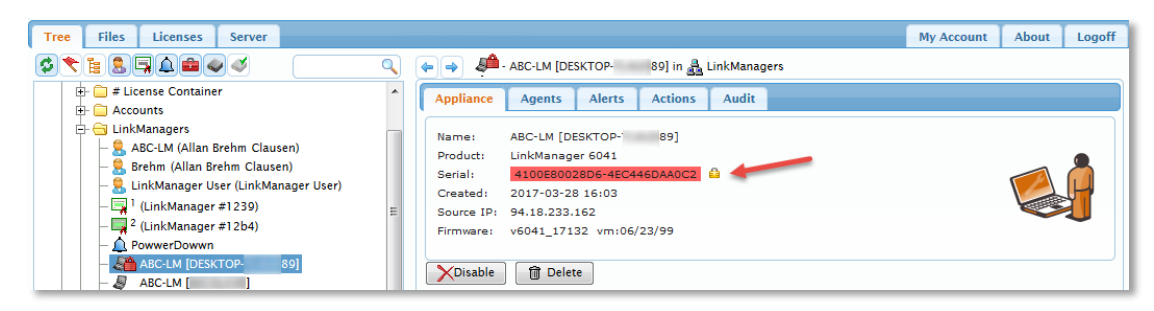

Then you can login again.

### 6.7. LinkManager Security Advisory Statement

A new Security information has been added to the LinkManager:

| LinkManager<br>sectmea                              |                             |                                      |  |  |  |
|-----------------------------------------------------|-----------------------------|--------------------------------------|--|--|--|
| 3 Secure                                            | cure Login                  |                                      |  |  |  |
| Certificate:                                        | ABC-LM-192                  | T                                    |  |  |  |
| Password:                                           | •••••                       | Change                               |  |  |  |
|                                                     | Remember password           |                                      |  |  |  |
|                                                     | Open last domain: ROOT.Q    | ATestLab                             |  |  |  |
|                                                     | Connect last device: QA - V | NC test (1139-20-80) - 172.16.16.158 |  |  |  |
| 1                                                   | Automatically reconnect to  | device upon failure                  |  |  |  |
| Internet Connection: Auto-detect <b>V</b> Add proxy |                             |                                      |  |  |  |
| Login                                               | Certificates Shute          | lown About Advanced                  |  |  |  |

New browsers unconditionally labels non TLS/SSL sessions as "unsafe" if a password field or other input field is present:

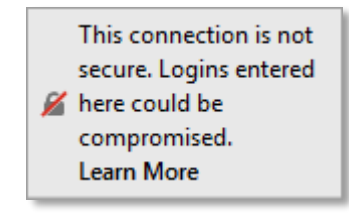

The LinkManager does not need to make a secure connection as no data on the specific connection ever leaves the local PC unencrypted.

An explanation for this scenario has been provided when clicking the padlock:

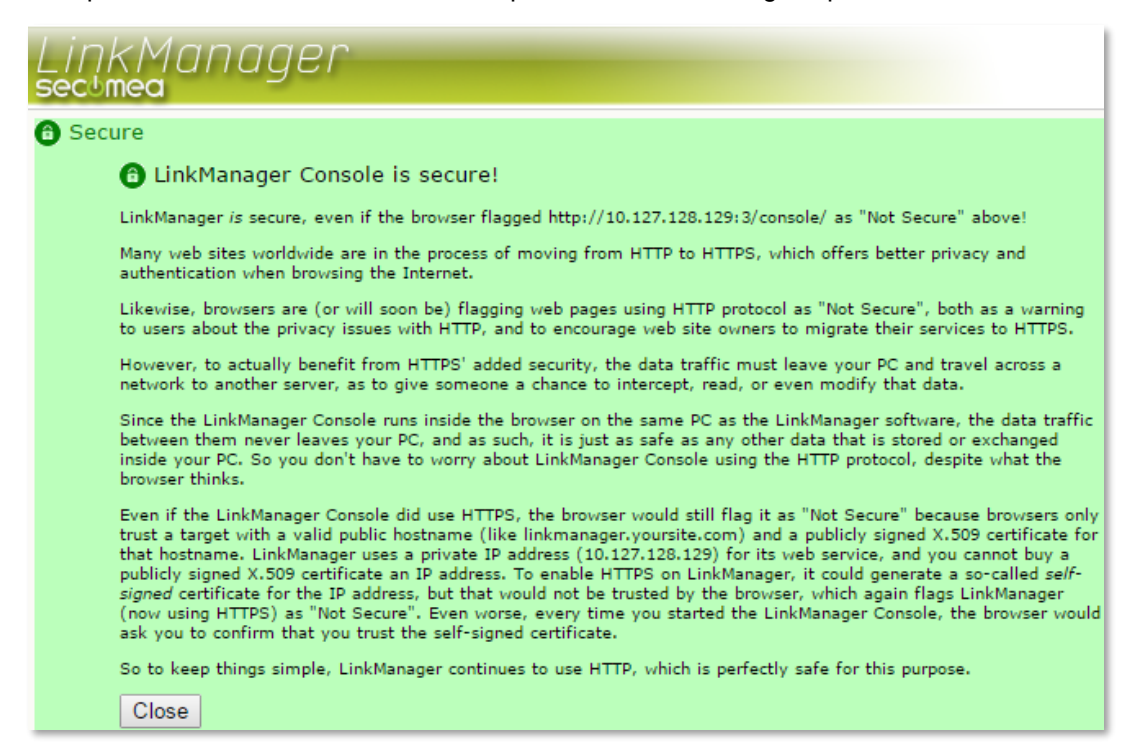

# 7. LinkManager Mobile

### 7.1. Version information

It is now possible to see the version number in LinkManager Mobile

Click "Audit" and the information are located in the upper right hand corner.

| C Back LMM07                                                                     | LMM v. 7.2.17103 |
|----------------------------------------------------------------------------------|------------------|
| Filter items                                                                     |                  |
| 2017-03-10 15:35:10 • - User Login User: Allan Brehm Clausen From: 94.18.233.162 |                  |
| 2017-03-10 10:52:34 • - User Logoff From: 94.18.233.162                          |                  |
| 2017-03-10 10:38:30 • - User Login User: Allan Brehm Clausen From: 94.18.233.162 |                  |
| 2017-03-09 15:15:01 • - User Logoff From: 94.18.233.162                          |                  |
| Devices Back Admin Secure                                                        | a                |

### 7.2. Login screen functionality

It is now possible to add a logo to the LinkManager Mobile login screen, to either display a legal message (or any other HTML formatted page) or link to an existing page.

The logo should be created as a PNG file named "Imm-login-info.png" and uploaded to the server under "Files -> Public".

Then there is a choice between an HTML file (named "Imm-Igin-info.html") that contains the whole page or a text file (called "Imm-Igin-info.txt") that contains a link to another page.

If both files are present, the text file will take precedence.

There is a new lightbulb text explaining the process:

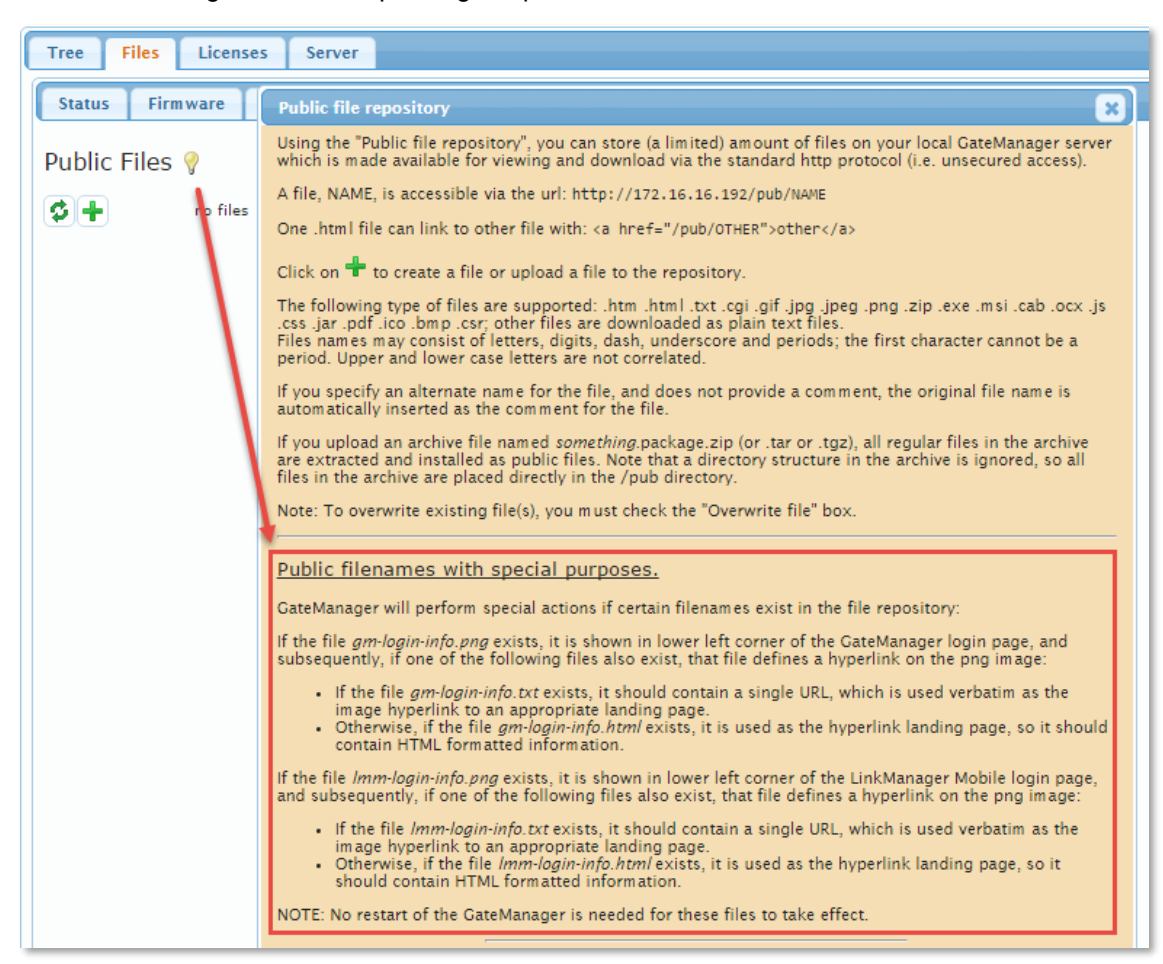

The files are uploaded through the "plus" icon and must have the exact filename:

| Public Files 💡              |                                |                  |
|-----------------------------|--------------------------------|------------------|
| Upload public (max 187 MB): | Choose File Imm-login-info.png |                  |
| Save as file name:          | Imm-login-info.png             | 🔲 Overwrite file |
| Comment:                    |                                | Upload Cancel    |
| Create empty file:          | Create                         |                  |
| 🗯 🕂 no files                |                                |                  |

When both files are present, like this:

| Public Files 💡     |                     |       |   |   |    |      |     |
|--------------------|---------------------|-------|---|---|----|------|-----|
| \$+                |                     |       |   |   |    | 2 fi | les |
| File               | Date                | Size  |   |   |    |      |     |
| lmm-login-info.png | 2017-03-15 15:04:18 | 10426 | Û | Q | ×  | ð    |     |
| lmm-login-info.txt | 2017-03-15 15:04:42 | 1147  | Û | Q | 23 | 5    |     |

The result will appear when logging in to LinkManager Mobile:

|        | LinkManager |
|--------|-------------|
|        | GateManager |
|        | Username:   |
|        | LMM         |
|        | Password:   |
|        | Login       |
|        |             |
|        |             |
|        |             |
| Sachma |             |
|        |             |
|        |             |

### 7.3. In-Browser VNC Viewer

This release contains a new build-in VNC viewer to be used from any device using a major Web Browser.

#### 7.3.1. Prerequisites

The connection will take place through an encrypted session and there are no external dependencies.

Supported browsers:

- Google Chrome
- Internet Explorer
- Microsoft Edge
- Mozilla FireFox
- Opera\*
- Safari\*
- (\* see below for limitations)

The VNC server type should not make a big difference, testing was done on major VNC servers (UltraVNC, TightVNC, etc.) including native versions for panels with Windows CE - like the EfonVNC, which is widely used on brand name panels.

#### 7.3.2. Known issues

Please note the following:

- 1. A self-signed web certificate is <u>not</u> allowed. If detected, the In-Browser VNC option will be either be disabled or not selectable.
- 2. Opera will not have full functionality on iOS, Android and Linux
- 3. Konqueror is not supported
- 4. Safari will not function in private mode, as the LocalStorage is then set to 0 (this might hold true for other browsers).
- 5. Mozilla FireFox on Android could in some instances display a hand icon instead of the configuration icon, but the placement and functionality is working.
- 6. Please not that In-Browser VNC will not connect if the "User name:" field is used.
- 7. Locking the mobile device will disable the connection to the target.

### 7.3.3. Configuring the agent

Setting up an In-Browser VNC agent is no different from an external agent. Just create any VNC capable agent, like the "Remote Destop (VNC)" agent:

IDLE 🛛 #03 QA - VNC test GENERIC 🔻 Remote Desktop (VNC) 🔻 172.16.16.158 -on PASS=~00GpmoX3bj4bMWPelyv 🗋 😭 QA VNC test

Clicking properties will give you additional options:

| "QA - VNC test          | " - GENERIC Remote Desktop (VNC) Agen |
|-------------------------|---------------------------------------|
| Device Address: *       | 172.16.16.158                         |
| Address on LinkManager: |                                       |
| Address on GateManager: |                                       |
| Always On:              | ≤ →1                                  |
| Extra TCP ports:        |                                       |
| Extra UDP ports:        |                                       |
| Extra GTA Service:      |                                       |
| Use external viewer:    | - 2 3                                 |
| User name:              |                                       |
| Password:               |                                       |
| Enable JAVA viewer:     | - 4                                   |
| Enable VNC service:     | LinkManager Only No OUTPUT1 signal    |
| Enable WWW service:     | LinkManager Only No OUTPUT1 signal    |
| Enable RDP service:     | LinkManager Only No OUTPUT1 signal    |
| Custom Settings:        |                                       |
|                         | Save Back Ping                        |
|                         | * = Mandatory field                   |

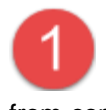

Selecting "Always On:" is necessary on most Windows 7 and 10 installations when using the VNC viewer to access a workstation screen. This is due to the internal firewall, that prohibits IMCP pings from coming through. The Agent uses ICMP ping to check if the agent target is up. Either configure the firewall to let the ICMP ping though, or just assume

In-Browser VNC viewer already enabled when upgrading to 7.2. An external VNC viewer can always be selected over the internal viewer when using either GTA from GateManager or LinkManager mobile. This can be set globally from the agent directly by selecting "Use external viewer:".

Use cases for this option, could be special native VNC servers that require tailored clients or APPs that was created to handle the VNC client.

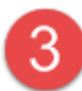

As stated above, please do not use the "User name:" with the In-Browser VNC viewer. This option was meant to pass information to the LinkManager service. Not to LinkManager Mobile.

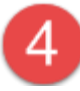

Setting a password will enable the In-Browser VNC viewer to pass it to the server and do a login without credentials.

#### 7.3.4. Selecting internal or external viewer

the unit is up by selecting "Always On:".

When using LinkManager mobile, just select the VNC service like in 7.1:

| Back  | QA - VNC test (3239-70-E6) |
|-------|----------------------------|
| X VNC |                            |

Then click "START" to get access to the VNC server through the In-Browser VNC viewer.

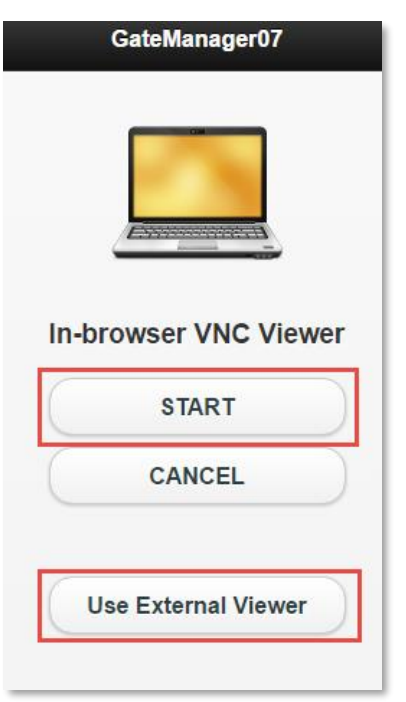

Note that this screen has a 30 second time-out, and "START" should be selected within the 30 second timeframe. Otherwise the VNC client cannot connect:

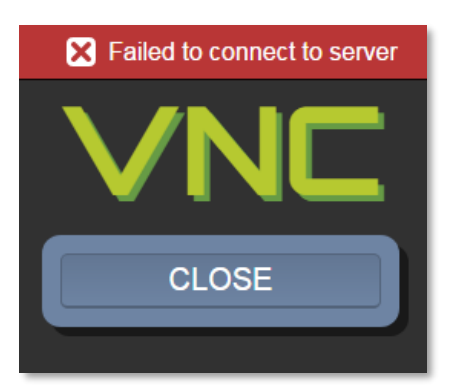

The same is true for selecting "Use External Viewer" and starting the external program.

If the External viewer is selected, it can be changed back to the Internal Viewer here:

| GateManager07                  |  |
|--------------------------------|--|
|                                |  |
| Start VNC Viewer APP           |  |
| Connect to this address (VNC): |  |
| gm07.secomea.com               |  |
| CLOSE                          |  |
| Use In-browser Viewer          |  |

### 7.3.5. Using the In-Browser viewer

When connected to the VNC server using the In-Browser VNC viewer, there will be an option tab to the left of the screen:

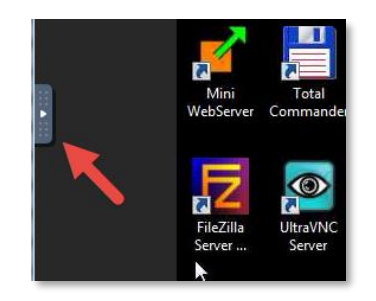

Clicking this tab will roll out the options menu:

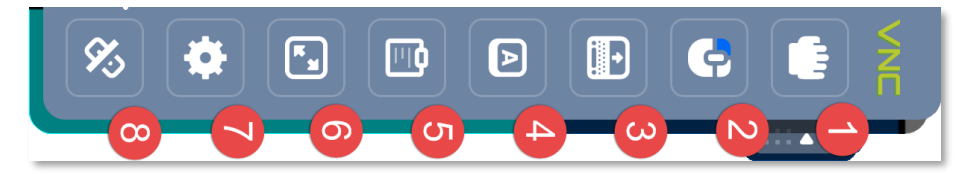

The options menu (rotated for readability) can have a different number of icons depending on platform and use. The one depicted here is from FireFox on iOS.

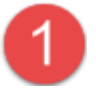

Hand Icon: This icon appears when the VNC target screen is larger than the host screen, typically on mobile devices.

Clicking this icon will turn the pointer into a hand icon and let you move the target screen around.

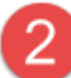

Mouse Icon: Clicking icon this will toggle between left, right and middle mouse button. The icons start with the left button (marked blue).

This icon appears on mobile devices and is used to emulate a mouse click from the desired mouse button.

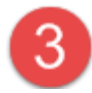

Keyboard icon: When the host system does not have a keyboard (Normally on mobile devices), pressing this button will bring up the virtual keyboard on the device.

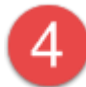

Key icon: To send special keyboard combinations, this icon can be used. The picture below (rotated for readability) lets the user select between (from left to right):

- Ctrl key (Control) •
- Alt key (Alternate) .
- Tab key (Tabulator) •
- Esc Key (Escape) •
- Ctrl-Alt-Del key sequence

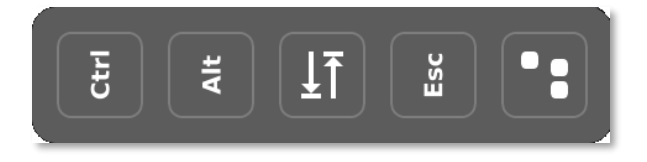

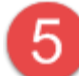

Clipboard icon: With this icon, text can be pasted from the host to the target system. See example below

When text is entered, it will be available for the local OS on system that supports it. Clicking "Clear" will erase the clipboard data.

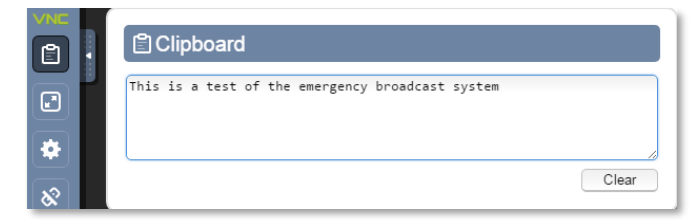

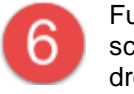

Fullscreen icon: Pressing this button will display the VNC target screen without borders or other headers. This icon is present on Android but not all operating systems, iOS will not have this ability. Please note that this button has nothing to do with image scaling.

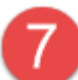

Settings icon: Pressing this button will bring up the settings menu (see picture below).

Some of these settings are selected by default and cannot be changed. This includes the "WebSocket" and the "Shared Mode" settings. Other settings might be unavailable depending on context and host platform.

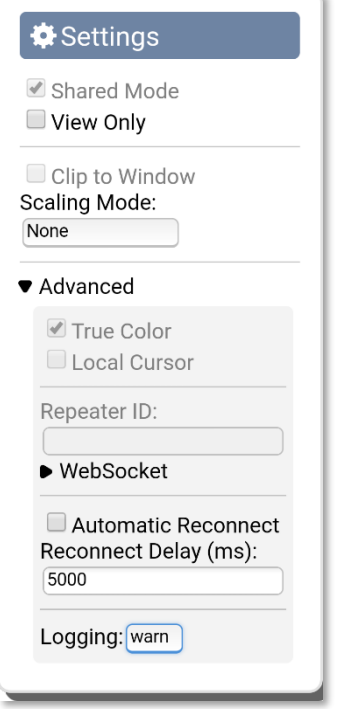

View Only: This setting is self-explanatory; it locks the target so no changes can be made. This option persists through browser sessions and devices on the same GateManager.

Scaling Mode: There are 4 options, "None", "Local Scaling", "Local Downscaling" and "Remote Resizing".

"None" will display the target precisely the size as the original, leaving the image either too big or too small, the hand icon can be used to mode the image around.

"Local Scaling" will do both upscaling and down-scaling, while "Local Downscaling" only allows downscaling.

"Remote Resizing" will request the target to resize the target screen to match that of the VNC viewers host screen.

Logging: can be switched between "Error", "Warn", "Info" and "Debug". This setting will control the logging to the Java Script Console.

Automatic reconnect should not be configured

as it has no effect in this scenario.

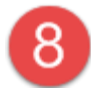

Exit icon: Pressing this icon will terminate the current selection and return to the Appliance view.

# 8. Advanced Tech Topics

In this chapter, we will be addressing some of the technological advanced topics that are in this release.

### 8.1. API changes

#### 8.1.1. Extended Status Information

The HTML "Tray Icon Status" (/icon) contained information not found in the JSON Connection Status (/api/status). Section 3.3 has been updated with new "attach" and "license" labels. See the API documentation for 7.2 for detailed information.

#### 8.1.2. Hostname changes

A new configuration parameter has been added to the JSON API, called "Hostname", available for Windows and Linux.

The hostname forwarded to GateManager in the heartbeat as part of the appliance name <Name>["hostname"] See chapter 9 in the API documentation.

If Hostname is not specified (<blank>), SME will read the hostname from the host system.

#### 8.1.3. Windows 10 Anniversary update (1607)

As a result of the changes to device driver security in the Windows 10 Anniversary Update (1607), all driver certificates have been resigned by Microsoft.

The new driver signing is important as it allows them to be used when secure boot is enabled on Windows 10.

### 9. Documentation

The following new documents have been created or updated

- API Documentation V1.6

# **10. APPENDIX – Troubleshooting Secondary ID**

Continue from Chapter 2.2 above Secondary ID (Serial 2)

From release 7.2, all appliances have been issued a Secondary ID.

| Name         | Туре   | Data                                                           |
|--------------|--------|----------------------------------------------------------------|
| ab (Default) | REG_SZ | (value not set)                                                |
| ab Serial    | REG_SZ | 95B5995AD1CB-odWAH4EWjOt5                                      |
| ab Serial2   | REG_SZ | b2gS7L8MgneodWwVWIaI9F87VVomZMgS7L8MgneodSTA1OoMmEcmGxTzKNiKhZ |

In addition to the normal serial number generated by the appliance, we have added a Secondary ID (also named "Serial2") to enhance security.

If this number changes from the one stored on the GateManager, it will be rejected by the GateManager with an error message on the appliance:

| GateManager Settings         |  |  |  |
|------------------------------|--|--|--|
| GateManager not connected. 🤣 |  |  |  |

A padlock icon will appear on the GateManager, both on the Appliance icon at the left, and at the top (red).

There will also be a yellow padlock icon on the far right of the screen:

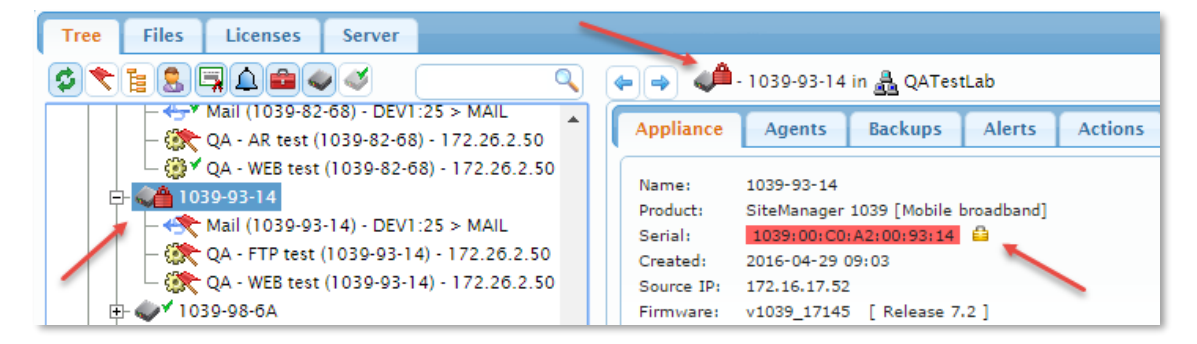

Selecting this padlock icon will manually allow the appliance to be accepted by the GateManager and connect.

Note that the GateManager has not yet exchanged status information, and the SiteManager is listed as 7.2 (17145) until it can connect again to the Gate-Manager. Although it's currently on 7.1 (16444).

When the padlock icon has been selected, the appliance will be in a suspended state before reconnecting.

| Ga | ateManager Alert                                     | ×  |
|----|------------------------------------------------------|----|
| ļ  | Notice: Appliance will reconnect in approx. 12 hours |    |
|    |                                                      | ОК |

To shorten wait time, the appliance will reconnect immediately after a reboot:

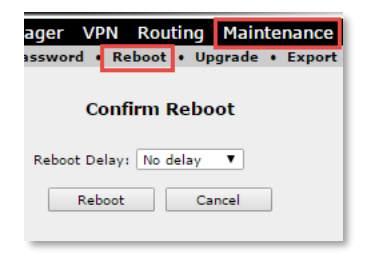

#### 10.1.1. Reconnect periods

When the appliance reconnects, its reconnect period will depend upon the firmware version. If the appliance is on a 7.1 firmware version (and below) the appliance will take 12 hours to reconnect. On 7.2 and above it will take a maximum of 15 minutes. This can be overridden on both versions by restarting the appliance (i.e. starting and stopping the SiteManager Embedded service or rebooting the SiteManager Hardware).

#### 10.1.2. Padlocked scenarios

Under normal operation a padlock will not occur, but it could appear in special scenarios.

A special scenario (as stated below) could be that a SiteManager was manually downgraded through the SiteManager GUI from 7.2 to 7.1 using an ".ffs" file, thus having its Secondary ID deleted as the 7.1 version has no knowledge of it. When reconnecting after the upgrade, a mismatch between the Gate-Manager and the SiteManager will occur.

Example of scenarios that produce a padlock icon:

- Downgrading any SiteManager using the internal upgrade function in the SiteManager GUI (Maintenance -> Upgrade), from 7.2 and above to 7.1 and below.
- On SiteManager Embedded, deleting the Secondary ID (i.e. due to factory reset, registry changes or file deletion)
- Downgrading a LinkManager to a pre 7.2 version (see "Pre 7.2 LinkManagers (IMPORTANT!)")

#### 10.1.3. Technical details

The Secondary ID is a string of 1-127 characters (range from 0x21 to 0x7e).

When auto generated by the system it will default to a 64-character random string value (a-z, A-Z, 0-9).

It identifies the Appliance (SiteManagers, LinkManager Appliances, etc.) towards the GateManager along with the normal serial number.

#### 10.1.4. Padlock will show in two variations

If you have the Padlock showing you have two appliances using the same serial number. One SiteManager is the intended SiteManager and the other must be a hijacked SiteManager. The Secondary ID prevent the hijacked SiteManager to be active so everything is OK.

Let's see an example.

1) Intended SiteManager connect

Serial: 6111:000C29C102A1-80 G2

2) Hijacked SiteManager connect at the same time

Serial: 6111:000C29C102A1-80 G2

You will not see any issue because the correct SiteManager is still connected and the Hijacked SiteManager will in silence be rejected.

3) Intended SiteManager goes offline while Hijacked SiteManager try to connect:

| Serial:    | 6111:000C29C102A1-80 G |                                                                      |                           |
|------------|------------------------|----------------------------------------------------------------------|---------------------------|
| Created:   | 2017-09-13 17:39       |                                                                      |                           |
| Source IP: | 172.16.16.132          | Appliance is using wrong credentials; connection blocked. Click to u | inlock/teset credentials. |
| <b>-</b> ' |                        | · · · · ·                                                            |                           |

#### Hijacked SiteManager will be rejected.

Mouse over will show: "Appliance is using wrong credentials; connection blocked. Click to unlick/reset credentials."

#### 4) Intended SiteManager connect again:

| Serial:    | 6111:000C29C102A1-80 G2                |                                                                                                 |
|------------|----------------------------------------|-------------------------------------------------------------------------------------------------|
| Created:   | 2017-09-13 17:39                       |                                                                                                 |
| Source IP: | 172.16.16.132                          | Rejected connection from (duplicate) appliance using wrong credentials. Click to clear message. |
| Firmwara   | 16111 17366 [ Test Release 7 3 - 17366 |                                                                                                 |

When the *Intended SiteManager* reconnect (powered on) it will again take over the connection.

Mouse over will show: "Rejected connection from (duplicate) appliance using wrong credentials. Click to clear message."

Pressing the padlock icon will just remove the RED background. *Hijacked SiteManager* will still be rejected in the background, like in first (1) case.

**Note:** The SiteManager GUI button will only show when it is *Intended SiteManager* that is connected.

# 11. APPENDIX – Let's Encrypt

The following chapter will show a few hints when trying to install the Royalty-free Web-server Certificate.

### 11.1. Staging server for experimental tests

Use the Staging environment if you need to make experiments before your installation is ready for a real Web-Certificate

https://letsencrypt.org/docs/staging-environment/

https://letsencrypt.org/docs/rate-limits/

#### 11.1.1. To switch to staging server:

| ✓ Advanced settings  |                           |     |    |  |  |  |  |  |
|----------------------|---------------------------|-----|----|--|--|--|--|--|
| View All Expert Mode | Max Web Standard Request: | 32  | КВ |  |  |  |  |  |
| Prefer AES256:       | Max Web Form Data:        | 127 | КВ |  |  |  |  |  |
|                      | Max Web File Data:        | 128 | мв |  |  |  |  |  |
|                      |                           |     |    |  |  |  |  |  |

#### Enable Expert Mode

| Tree Files Licens                     | ses Server                              |              |            |                        |                              |                                                |  |  |  |
|---------------------------------------|-----------------------------------------|--------------|------------|------------------------|------------------------------|------------------------------------------------|--|--|--|
| Status Log Ma                         | il Config                               | Certificates | Routes     | Tools                  | Backups                      | AL Password                                    |  |  |  |
| GateManager Configuration Expert Mode |                                         |              |            |                        |                              |                                                |  |  |  |
|                                       |                                         |              |            |                        |                              |                                                |  |  |  |
| Basic Setup                           |                                         |              |            |                        |                              |                                                |  |  |  |
| A WAN/LAN (Public                     | /Private) Inte                          | rface Setun  |            |                        |                              |                                                |  |  |  |
|                                       | .,,,,,,,,,,,,,,,,,,,,,,,,,,,,,,,,,,,,,, |              |            |                        |                              |                                                |  |  |  |
| WAN Mode:                             | DHCP 🔻                                  |              | Extern     | al Public H            | ostname: gr                  | gm9250own.dyndns.org                           |  |  |  |
| IP Address:                           | 172.16.16.38                            |              | Extern     | al Public A            | ddress:                      | ₽                                              |  |  |  |
| Subnet Mask:                          | 255.255.255.0                           |              | Extern     | External Public Mask:  |                              |                                                |  |  |  |
| Default Gateway:                      | 172.16.16.1                             |              | Public     | Public GTA Port range: |                              | 55800-55809                                    |  |  |  |
| Ethernet Settings:                    | Autonegotiation                         | Ŧ            | T - 4      | -LOTA U                |                              |                                                |  |  |  |
| WAN RX Bandwidth:                     | kbp                                     | s            | Intern     | Internal GIA Hostname: |                              | * 10 0 0 0/2 172 16 17 0/24 102 168 0 0/16     |  |  |  |
| WAN TX Bandwidth:                     | Jwidth: kbps Internal Subnet            |              |            | ai oudriets            |                              | - 10.0.0.0 / 172.10.17.0 / 24 192.100.0.0 / 10 |  |  |  |
|                                       |                                         | ACME         | CA server: | a.c                    | acme-v01.api.letsencrypt.org |                                                |  |  |  |
|                                       |                                         |              | ACME       | test server            | : #2                         | #acme-staging.api.letsencrypt.org              |  |  |  |
|                                       |                                         |              | Renew      | before ex              | pires: 30                    | 30 days                                        |  |  |  |
|                                       |                                         |              |            |                        |                              |                                                |  |  |  |

Enter Edit mode and change the ACME fields like:

| ACME CA server:       | #acme-v01.api.letsencrypt.org |          |
|-----------------------|-------------------------------|----------|
| ACME test server:     | acme-staging.api.letsence, .  | #acme-vu |
| Renew before expires: | 30 days                       | acme-sta |

Staging mode for testing and unlimited Duplicate Certificates.

The server will need a reboot.

#### Result of a Staging certificate request:

Obtaining and Installing royalty-free Web-server Certificate

Successfully obtained royalty-free TEST certificate!

Note: Test certificates are not automatically installed, as they are not signed by a trusted CA authority. Click on the Install button to install it anyway.

| Install |
|---------|
|---------|

Activity: 7 17:06:54 UTC 2017: Generated private rsa key in account.pem 7 17:06:54 UTC 2017: Generated account key. Tue Mar Tue Mar Tue Mar 7 17:06:56 UTC 2017: Registered account on server https://acme-staging.api.letsencrypt.org => ID=1534440 7 17:07:00 UTC 2017: Validated domain gm9250own.dyndns.org on https://acme-staging.api.letsencrypt.org. Tue Mar 7 17:07:36 UTC 2017: Generated private rsa key in key.pem Tue Mar Tue Mar 7 17:07:37 UTC 2017: Generated CSR for gm9250own.dyndms.org. Subject: CN=gm9250own.dyndns.org Tue Mar 7 17:07:39 UTC 2017: Created certificate: Tue Mar 7 17:07:39 UTC 2017: Add issuer cert from http://cert.stg-int-x1.letsencrypt.org/ Tue Mar 7 17:07:40 UTC 2017: Add issuer cert from http://cert.stg-root-x1.letsencrypt.org/

#### 11.1.2. Result:

The certificate will NOT be a trusted Cert. for various browsers as expected

```
Certificate: ws_cert.pem
Certificate:
   Data:
        Version: 3 (0x2)
        Serial Number:
            fa:14:2f:72:3a:08:7a:cc:7e:dd:4d:78:82:f8:2a:5f:c4:04
    Signature Algorithm: sha256WithRSAEncryption
       Issuer: CN=Fake LE Intermediate X1
       Validity
           Not Before: Mar 7 16:10:00 2017 GMT
           Not After : Jun 5 16:10:00 2017 GMT
        Subject: CN=gm9250own.dyndns.org
        Subject Public Key Info:
            Public Key Algorithm: rsaEncryption
               Public-Key: (4096 bit)
               Modulus:
                   00:a7:55:3a:74:54:4e:80:f9:4c:04:f2:67:1a:e7:
                          2.2
                            -----
                                                 4 1 00
```

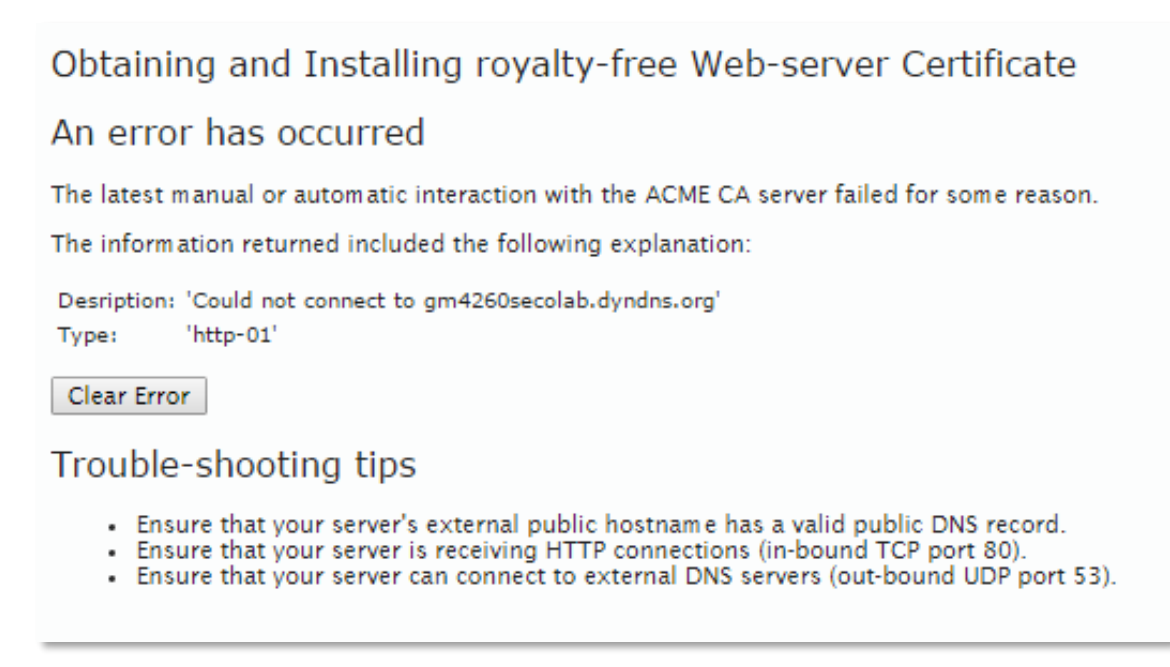

In this case, it is likely that there is not port 80 access from the internet to the local GateManager address (http-01).

### 11.3. CASE: Public IP and public hostname don't match

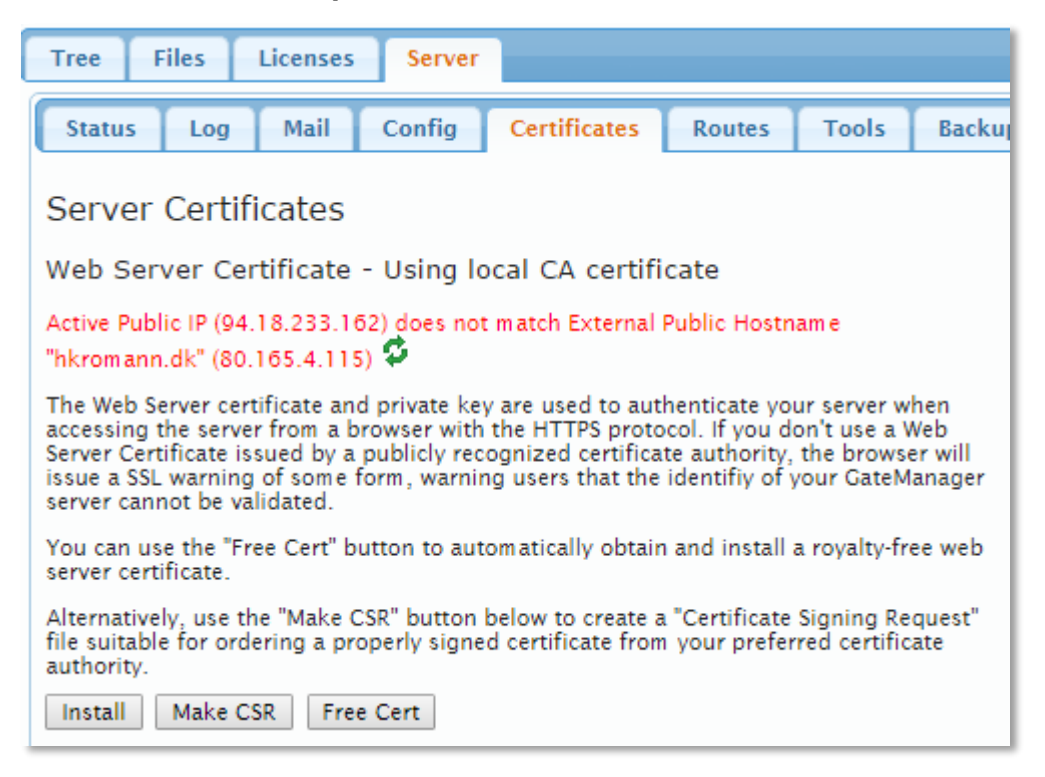

In this case the Server source IP don't match the hostname's assigned IP like: hkromann.dk.

### 11.4. Valid Web-Certificate but server lost it's hostname

| Tree Files Licenses                                                                                                    | Server |              |        |       |         |    |  |  |
|----------------------------------------------------------------------------------------------------|--------|--------------|--------|-------|---------|----|--|--|
| Status Log Mail C                                                                                                    | onfig  | Certificates | Routes | Tools | Backups | AL |  |  |
| Server Certificates                                                                                                    |        |              |        |       |         |    |  |  |
| Web Server Certificate - Installed Å                                                                                                    |        |              |        |       |         |    |  |  |
| Using royalty-free certificate.                                                                                                    |        |              |        |       |         |    |  |  |
| Current certificate's Common Name "gm4260secolab.dyndns.org" does not match server's public hostname "172.16.16.76"                                                                                                    |        |              |        |       |         |    |  |  |
| Active Public IP (94.18.233.162) does not match External Public Hostname "172.16.16.76"<br>(172.16.16.76) 🗳                                                                                                    |        |              |        |       |         |    |  |  |
| The Web Server certificate and private key are used to authenticate your server when accessing the server from a browser with the HTTPS protocol. If you don't use a Web Server Certificate issued by a publicly recognized certificate authority, the browser will issue a SSL warning of some form, warning users that the identify of your GateManager server cannot be validated. |        |              |        |       |         |    |  |  |
| You can use the "Free Cert" button to automatically obtain and install a royalty-free web server certificate.                                                                                                    |        |              |        |       |         |    |  |  |
| Alternatively, use the "Make CSR" button below to create a "Certificate Signing Request" file suitable for ordering a properly signed certificate from your preferred certificate authority.                                                                                                    |        |              |        |       |         |    |  |  |
| View Upgrade Make CSR Free Cert                                                                                                    |        |              |        |       |         |    |  |  |

In this case the server don't even have a hostname. And the current Web-Certificate don't match the hostname (172.16.16.76).

### 11.5. GateManager with no hostname is not supported

### An error has occurred

The latest manual or automatic interaction with the ACME CA server failed for some reason.

The information returned included the following explanation:

Desription: 'Issuance for IP addresses not supported' Type: 'urn:acme:error:malformed'

Clear Error

Trouble-shooting tips

- Ensure that your server's external public hostname has a valid public DNS record.
- Ensure that your server is receiving HTTP connections (in-bound TCP port 80).
- Ensure that your server can connect to external DNS servers (out-bound UDP port 53).

It is not possible to request a certificate for an IP address.

#### 11.6. Too many renewals

In case the certificate has been renewed too frequently it will be rejected. In writing the limit is set to 5 certificates pr. 7 days. See chapter above for "Staging environment" in case certificate testing is necessary.

An error has occurred

The latest manual or automatic interaction with the ACME CA server failed for some reason.

The information returned included the following explanation:

Desription: 'Error creating new cert :: Too many certificates already issued for exact set of domains: gm9250own.dyndns.org' Type: 'urn:acme:error:rateLimited'

Clear Error

Trouble-shooting tips

- Ensure that your server's external public hostname has a valid public DNS record.
- Ensure that your server is receiving HTTP connections (in-bound TCP port 80).
- Ensure that your server can connect to external DNS servers (out-bound UDP port 53).

Error: Rejected - Error creating new cert :: Too many certificates already issued for exact set of domains: gm9250own.dyndns.org

### 11.7. Install Certificate anyway

Royalty-free Web-server certificate from Let's Encrypt

#### DISCLAIMER:

Schneider Electric has no affiliations with Let's Encrypt, and does not recommend or prefer their services in favour of other commercial or free certificate issuers. Which CA you decide to use is solely your own responsibility.

Schneider Electric cannot guarantee that Let's Encrypt will remain in service, or that the APIs of Let's Encrypt (as implemented by the GateManager software) will continue to work as APIs are subject to change.

A royalty-free certificate is only valid for 90 days (typically), but GateManager will automatically attempt to renew the certificate 30 days before it expires; however Schneider Electric cannot guarantee that the certificate renewal will work if the Let's Encrypt "Terms of Use" changes and requires manual confirmation of the new terms (the procedures how this is handled are not clear at the time of this GateManager release, but it is supposed that a notification is mailed to the your Let's Encrypt account email).

The main advantage of the royalty-free service is that you can immediately obtain a browser trusted certificate for a new GateManager installation, but if you like, you can - at any time - decide to use another certificate issuer for your server.

Cannot obtain a royalty-free certificate.

Active Public IP (94.18.233.162) does not match External Public Hostname "hkromann.dk" (80.165.4.115)

Click on Ignore if you want to try to obtain a certificate anyway.

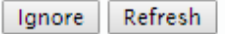

It is possible to install the Web-certificate even if the hostname and public IP don't match. This can be in case the GateManager has dual WAN connections and therefor might use the failover address when it try to request the Lets Encrypt Certificate.

Important! There must still be TCP:80 access on the right IP address to the Server for the Lets Encrypt to validate the server. In this case it is 80.165.4.115 need to be the one connecting to GateManager on port 80.

### 11.8. Missing CURL on GM 8250

### Royalty-free Web-server certificate from Let's Encrypt

#### DISCLAIMER:

Secomea has no affiliations with Let's Encrypt, and does not recommend or prefer their services in favour of other commercial or free certificate issuers. Which CA you decide to use is solely your own responsibility.

Secomea cannot guarantee that Let's Encrypt will remain in service, or that the APIs of Let's Encrypt (as implemented by the GateManager software) will continue to work as APIs are subject to change.

A royalty-free certificate is only valid for 90 days (typically), but GateManager will automatically attempt to renew the certificate 30 days before it expires; however Secomea cannot guarantee that the certificate renewal will work if the Let's Encrypt "Terms of Use" changes and requires manual confirmation of the new terms (the procedures how this is handled are not clear at the time of this GateManager release, but it is supposed that a notification is mailed to the your Let's Encrypt account email).

The main advantage of the royalty-free service is that you can immediately obtain a browser trusted certificate for a new GateManager installation, but if you like, you can - at any time - decide to use another certificate issuer for your server.

Please install the "curl" program on your server to proceed.

In case the Linux installation did not include the curl program. Go to the Linux console and install curl.

Redhat/CentOS distributions:

# yum install curl

Debian/ubunto disatributions:

# apt-get install curl

### 11.9. Running on outdated Linux system

If for some reason the Linux system is not up to date you might have trouble completing the Let's Encrypt process. The GateManager will raise the Yellow message below:

## Royalty-free Web-server certificate from Let's Encrypt

#### DISCLAIMER:

Secomea has no affiliations with Let's Encrypt, and does not recommend or prefer their services in favour of other commercial or free certificate issuers. Which CA you decide to use is solely your own responsibility.

Secomea cannot guarantee that Let's Encrypt will remain in service, or that the APIs of Let's Encrypt (as implemented by the GateManager software) will continue to work as APIs are subject to change.

A royalty-free certificate is only valid for 90 days (typically), but GateManager will automatically attempt to renew the certificate 30 days before it expires; however Secomea cannot guarantee that the certificate renewal will work if the Let's Encrypt "Terms of Use" changes and requires manual confirmation of the new terms (the procedures how this is handled are not clear at the time of this GateManager release, but it is supposed that a notification is mailed to the your Let's Encrypt account email).

The main advantage of the royalty-free service is that you can immediately obtain a browser trusted certificate for a new GateManager installation, but if you like, you can - at any time - decide to use another certificate issuer for your server.

### Failed to communicate with Let's Encrypt certificate server.

Please check that your server has a working internet connection, and that it is using the latest GateManager software and the operating system is up-to-date with relevant system patches.

In most cases a standard update of the linux OS is enough like:

Redhat/CentOS distribution:

# yum update

Debian/Ubunto distribution:

# apt-get update

/end

Secomea A/S Denmark CVR No. DK31 36 60 38 Email: <u>info@secomea.com</u> www.secomea.com